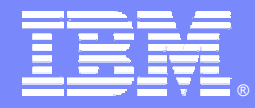

IBM Software Group

## DB2 Application Analysis using OMEGAMON XE For DB2 UDB On z/OS

Ed Woods

**Consulting IT Specialist** 

Tivoli software

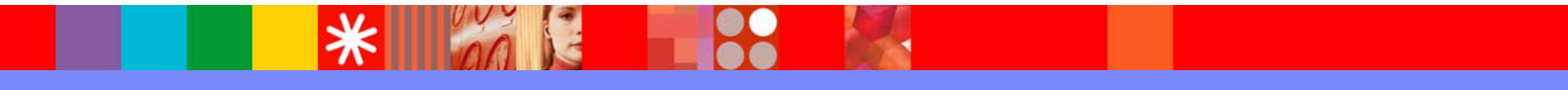

Øbusiness on demand.

© 2005 IBM Corporation

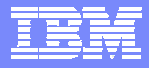

#### OMEGAMON XE For DB2 UDB On z/OS Application Analysis Capabilities

#### **Real Time Monitoring - Threads**

✓Thread Detail (In-DB2 elapsed, CPU & wait times, locks, SQL statement counts & text, plan & package information)

✓Monitor Triggers, Procedures, & UDFs

Application Trace Facility ✓ Detailed performance tracing Choice Of Interfaces (XE Interface, 3270 interface) Object Analysis ✓I/O & getpage analysis ✓Correlate activity by object & applications Lock Conflict Analysis Near-Term Historical ✓Near-term history online

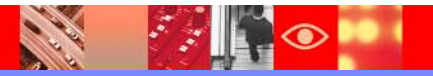

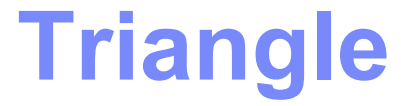

#### **OMEGAMON DE – Dashboard Edition**

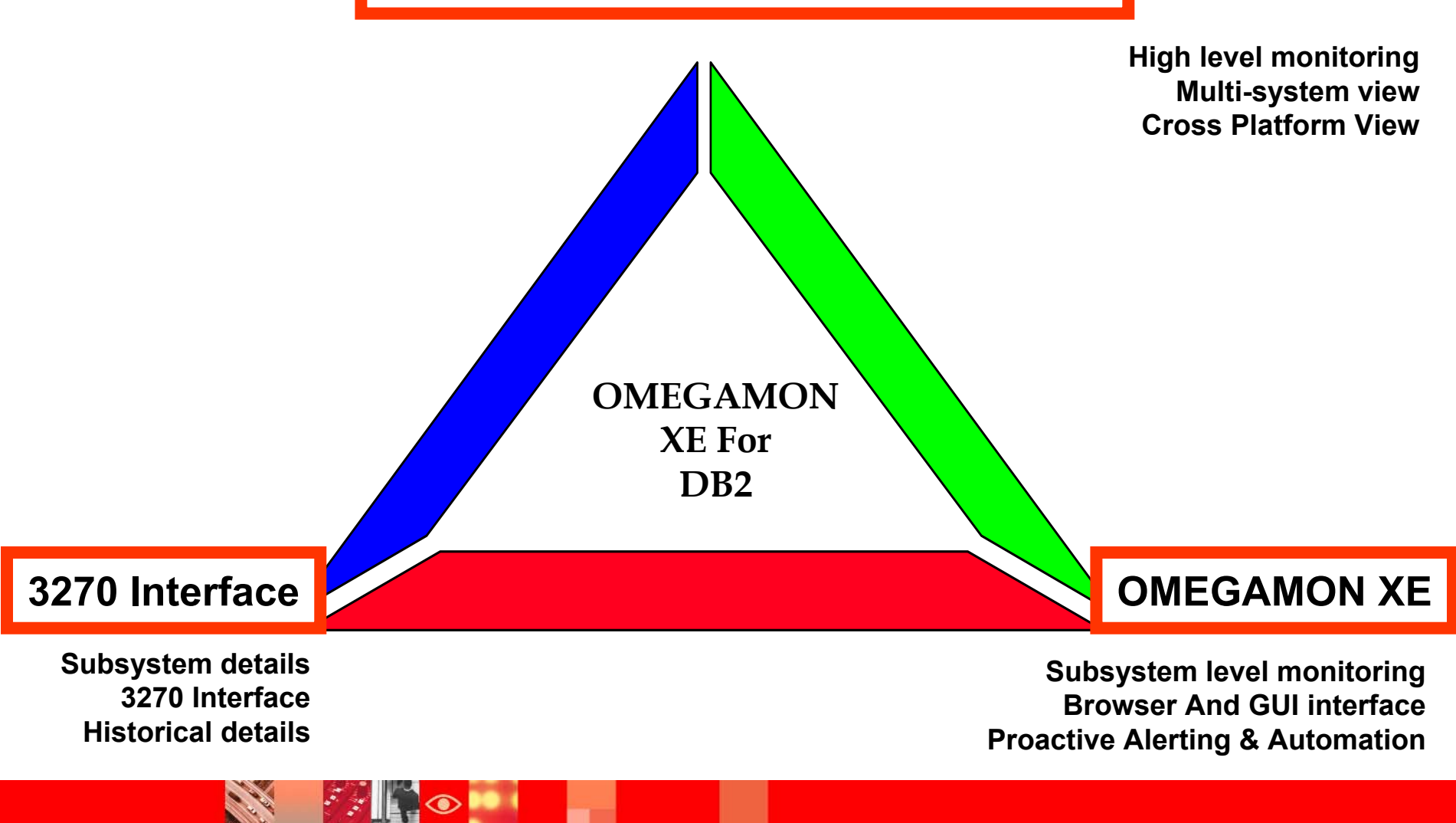

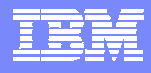

### OMEGAMON DB2 Classic 3270 Interface Main Menu

| ><br>><br>><br>> | ZMENU<br>Help/News/Index PF1<br>Type a selection letter                                                                                                    | VTM O2 V520./C D81G 02/22/05 6:51:28 2<br>Exit PF3 PF Keys PF5<br>r at the left end of the top line and press ENTER.                                                                                                    |
|------------------|----------------------------------------------------------------------------------------------------|----------------------------------------------------------------------------------------------------|
| >                | OMEGAMON II FOR D                                                                                                    | B2 CLASSIC INTERFACE REALTIME MAIN MENU                                                                                                    |
|                  | SSUMMARYEEXCEPTIONSTTHREAD ACTIVITYUTHREAD ACTIVITYLLOCKING CONFLICTSRRESOURCE MANAGERSAAPPLICATION TRACEDDISTRIBUTED DATAOOBJECT ANALYSISCMVS CONSOLEBDB2 CONSOLEMMISCELLANEOUSPPROFILEHHISTORICALIIFCID TRACE | Summary of DB2 activity<br>Current or potential system problems<br>Thread activity information<br>Thread activity information by Package<br>Locking conflict information<br>Resource manager, other DB2 subsystem information<br>Trace and view application activity<br>Distributed database system information<br>Object and Volume information<br>MVS console to issue commands and view messages<br>DB2 console to issue commands and view messages<br>Address space information, OMEGAMON commands, etc.<br>Customize OMEGAMON session and exception settings<br>Online historical information |
| _                | Z OTHER DB2                                                                                                    | Redirect monitoring t Select option 1 to see rea                                                                                                    |

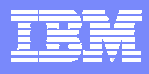

## **Thread Activity Overview**

|             | ZALLT         | VTM      | 02           | V520./C    | D81G 02/2            | 2/05 7  | 2:12:19 2   |
|-------------|---------------|----------|--------------|------------|----------------------|---------|-------------|
| > Help PF1  | Back PF3      | 3        | Up PF7       | Down PF8   | Sort                 | PF10    | Zoom PF11   |
| > T.A       |               |          |              |            |                      |         |             |
| > T         | HREAD ACTIVIT | Y: Ent   | er a selecti | on letter  | on the t             | op line | <b>)</b> .  |
|             |               |          |              |            |                      |         |             |
| > *-ALL B   | -TSO C-CICS   | S D-IM   | S E-BA       | CKGROUND   | F-DIST A             | LLIED   | G-DIST DBAC |
| > H-UTIL I  | -INACT J-FILT | 'ER K-FU | NCTIONS L-ST | ORED PROC  | M-TRIGGE             | IRS     | N-SYSPLEX   |
| > O-ENCLAVE | S             |          |              |            |                      |         |             |
|             |               | =======  |              |            | ==== NO <sup>1</sup> | te hiar | n Getpage   |
| <           |               |          |              | מת חיד חיד |                      |         |             |
|             |               | ALL INK  | LADS CONNECT | ED IO DEZ  | COL                  | unts ar | nd high CF  |
| THDA        |               | _        |              |            |                      |         |             |
| + *         |               |          |              |            |                      |         |             |
| + Elapsed   | Planname      | CPU      | Status       | GetPg      | Update               | Commit  | Jobname     |
| +           |               |          |              |            |                      |         |             |
| + 02-01:29  | KO25201F      | 00.0%    | NOT-IN-DB2   | 0          | 0                    | 0       | CXEGA03     |
| + 02-01:29  | КО2520НР      | 00.0%    | NOT-IN-DB2   | 0          | 0                    | 0       | CXEGA03     |
| + 02-01:23  | K025201F      | 00.0%    | NOT-IN-DB2   | 0          | 0                    | 0       | CXEGA03     |
| + 02-01:23  | K02520IF      | 00.0%    | NOT-IN-DB2   | 0          | 0                    | 0       | CXEGA03     |
| + 01:52:49. | 6 K02520IF    | 00.0%    | NOT-IN-DB2   | 0          | 0                    | 0       | CXEGA03     |
| + 00:38:44. | 9 TRANSPLX    | 00.0%    | NOT-IN-DB2   | 1230       | 300                  | 0       | CCCDS18     |
| + 00:00:05. | 7 DEMO1       | 00.0%    | NOT-IN-DB2   | 4          | 0                    | 0       | DEMOENCL    |
|             |               |          |              |            |                      |         |             |

The thread display may be sorted To view a specific thread position the cursor and press F11

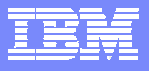

## **Thread Detail**

| > Help PF1                                                                                                    | VTM 02                                                                      | V520./C D81G 02/22/                                                                    | 05 6:36:01 2<br>Back PF3                               |
|----------------------------------------------------------------------------------------------------|-----------------------------------------------------------------------------|----------------------------------------------------------------------------------------|--------------------------------------------------------|
| > THREAD INFORMAT                                                                                                    | ION: Enter a sele                                                           | ection letter on the to                                                                | op line.                                               |
| <ul> <li>*-THREAD DETAIL B-LOC</li> <li>F-CURRENT SQL G-SQL</li> <li>K-PACKAGES L-RES</li> <li>P-CANCEL THREAD Q-DB2</li> </ul> | COUNTS C-LOCK WA<br>COUNTS H-DISTRIN<br>LIMIT M-PARALLI<br>CONSOLE R-DSN AC | AITS D-LOCKS OWNED<br>BUTED I-BUFFER POOL<br>EL TASKS N-UTILITY<br>FIVITY S-APPL TRACE | E-GLOBAL LOCKS<br>J-GROUP BP<br>O-OBJECTS<br>T-ENCLAVE |
| ======================================                                                                                          | THREAD I                                                                    | <br>DETAIL                                                                             |                                                        |
| + Thread: Plan=TRANSPL<br>+ Attach: CICS JOB=C<br>+ Package: CICSDB21                                                           | X Connid=CCCDS18<br>CCDS18 Tran=DB2<br>Collection=                          | Corrid=POOLDB210001 A<br>1 Task#=00127 Term=M4                                         | Authid=MHANS<br>185 Type=POOL                          |
| act<br>+ Thread Activity<br>+                                                                                                   |                                                                             | User Defined Functior                                                                  | ns                                                     |
| -<br>+ DB2 Status<br>+ MVS Status                                                                                               | = NOT-IN-DB2<br>= WAIT-MISC                                                 | TCB Time (SQL)<br>. Wait for TCB Time                                                  | = 00:00:00.000 $= 00:00:00.000$                        |
| + Total Elapsed Time                                                                                                    | = 00:00:26.600                                                              | Elapsed Time                                                                           | = 00:00:00.000                                         |
| + CPU Utilization                                                                                                    | = 00.0%                                                                     | Elapsed Time (SQL)                                                                     | = 00:00:00.000                                         |
| + Total CPU Time<br>+ Total Parallel Tasks                                                                                      | = 00:00:02.186<br>= 0                                                       | SQL Events                                                                             | = 0                                                    |

Press F8 to scroll down and see more detail

Thread detail shows current thread activity, including thread elapsed, in-DB2, and CPU time

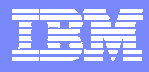

## **Thread Detail - continued**

| ZTDI                                                         | 'L        | VTM             | 02      | V520./C D81G 02/22/0                         | 5 6:36:01 25                                 |
|--------------------------------------------------------------|-----------|-----------------|---------|----------------------------------------------|----------------------------------------------|
| + Current Parallel Tas                                       | sks=      |                 | 0       |                                              |                                              |
| +                                                            |           |                 |         |                                              |                                              |
| + Stored Procedures                                          |           |                 |         | Triggers                                     |                                              |
| +                                                            |           | · – – – – – - · |         |                                              |                                              |
| + Total CPU                                                  | =         | 00:00           | :00.000 | TCB not in Enclave                           | = 00:00:00.000                               |
| + Elapsed time                                               | =         | 00:00           | :00.000 | Elapsed not in Enclave                       | = 00:00:00.000                               |
| + Elapsed Time (SQL)                                         | =         | 00:00           | :00.000 | TCB prior to Enclave                         | = 00:00:00.000                               |
| + Wait for TCB Time                                          | =         | 00:00           | :00.000 |                                              |                                              |
| + Wait Event Count                                           | =         |                 | 0       |                                              |                                              |
| + Curr Wait TCB Time                                         | =         | 00:00           | :00.000 |                                              |                                              |
| +                                                            |           |                 |         | Note the in-DB2                              | time and comp                                |
| + SavePoints                                                 |           |                 |         | it to the thread e                           | lansed time                                  |
| +                                                            |           |                 |         |                                              |                                              |
| + Savepoint Requests                                         | =         |                 | 0       | shown on the pr                              | for screen                                   |
| + Release Savepoints                                         | =         |                 | 0       |                                              |                                              |
| + Rollback Savepoints                                        | =         |                 | 0       |                                              |                                              |
| +<br>+ In-DB2 Times                                          |           |                 |         | Total                                        | Current                                      |
| TH DDC ITHES                                                 |           |                 |         |                                              |                                              |
| +                                                            |           |                 |         |                                              |                                              |
| +<br>+ Elapsed Time                                          |           |                 |         | 00:00:02 131                                 | 00:00:00 000                                 |
| ++<br>+ Elapsed Time<br>+ CPU Time                           |           |                 |         | 00:00:02.131                                 | 00:00:00.000                                 |
| ++<br>+ Elapsed Time<br>+ CPU Time<br>+ Stored Procedure CPT | <br>I Tim |                 |         | 00:00:02.131<br>00:00:00.820<br>00:00:00.000 | 00:00:00.000<br>00:00:00.000<br>00:00:00.000 |

# Press F8 to scroll down and see more detail

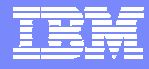

## **Thread Detail - continued**

| ZTDTL VTM O2                        | <b>v</b> 520 | /C D81G 02/22/ | 5 6:36:01 48 |
|-------------------------------------|--------------|----------------|--------------|
| + Waits                             | Count        | Total          | Current      |
| +                                   |              |                |              |
| + Synchronous I/O Wait              | 20           | 00:00:00.125   | 00:00:00.000 |
| + Asynchronous Read I/O Wait        | 1            | 00:00:00.009   | 00:00:00.000 |
| + Asynchronous Write I/O Wait       | 0            | 00:00:00.000   | 00:00:00.000 |
| + Local Lock/Latch Wait             | 0            | 00:00:00.000   | 00:00:00.000 |
| + Page Latch Wait                   | 0            | 00:00:00.000   | 00:00:00.000 |
| + Drain Lock Wait                   | 4            | 00:00:00.002   | 00:00:00.000 |
| + Drain of Claims Wait              | 0            | 00:00:00.000   | 00:00:00.000 |
| + Archive Log Mode(Quiesce) Wait    | 0            | 00:00:00.000   | 00:00:00.000 |
| + Archive Read from Tape Wait       | 0            | 00:00:00.000   | 00:00:00.000 |
| + Switch to Open/Close Wait         | 4            | 00:00:00.348   | 00:00:00.000 |
| + Switch to SYSLGRNG Service Wait   | 1            | 00:00:00.032   | 00:00:00.000 |
| + Switch to DMS Waits               | 4            | 00:00:00.200   | 00:00:00.000 |
| + Other Service Waits               | 0            | 00:00:00.000   | 00:00:00.000 |
| + Force at Commit Waits             | 0            | 00:00:00.000   | 00:00:00.000 |
| + Log Write I/O Wait                | 0            | 00:00:00.000   | 00:00:00.000 |
| + Sync EX Unit Sw-com/abort/dealloc | 0            | 00:00:00.000   | 00:00:00.000 |

Note thread wait time information. This shows the number of wait events, and the duration of the thread waits. This corresponds to the Accounting class 3 wait times.

20

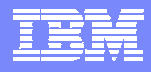

9

### Thread Detail Lock Analysis

| ZTLOCT VTM 02       V520./C D81G 02/22/05 6:38:01 2         Help PF1       Back PF3         THREAD INFORMATION:       Enter a selection letter on the top line.                                                                                                    |  |
|----------------------------------------------------------------------------------------------------|--|
| <ul> <li>&gt; A-THREAD DETAIL *-LOCK COUNTS C-LOCK WAITS</li> <li>&gt; F-CURRENT SQL G-SQL COUNTS H-DISTRIBUTED</li> <li>&gt; K-PACKAGES</li> <li>L-RES DIMIT M-PARALLEL TASKS</li> <li>&gt; P-CANCEL THREAD Q-DB2 CONSOLE R-DSN ACTIVITY</li> <li>S-APPL TRACE</li> <li>T-BUFFER POOL</li> <li>T-BUFFER POOL</li> <li>T-BUFFER P</li></ul> |  |
| <pre>&gt; THREAD LOCK/CLAIM/DRAIN ACTIVITY PLAN + Thread: Plan=TRANSPLX Connid=CCCDS18 Corrid=POOLDB210001 Authid=MHANS + Attach: CICS JOB=CCCDS18 Tran=DB21 Task#=00127 Term=M485 Type=POOL + Package: CICSDB21 Collection= loct + Lock Requests = 65 Deadlocks Detected = 0 + Unlock Requests = 0 Suspends - Lock Only = 0 + Change Requests = 0 Suspends - Lock Only = 0 + Other IRLM Requests = 0 Suspends - Other = 0 + Maximum Page/Row Locks = 1</pre>                                                                                                    |  |

 $\bigcirc$ 

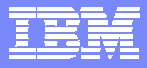

## **Show Lock Detail**

| > Help PF1 ZLOCKO VI<br>Back                                                                                                    | IM 02 V520<br>k PF3                                                              | )./C D81G 02/22/05<br>Up PF7                                          | 6:39:37 2<br>Down PF8                              |  |  |  |  |  |  |
|----------------------------------------------------------------------------------------------------|----------------------------------------------------------------------------------|-----------------------------------------------------------------------|----------------------------------------------------|--|--|--|--|--|--|
| > THREAD INFORMATION:                                                                                                    | Enter a selection ]                                                              | letter on the top 3                                                   | line.                                              |  |  |  |  |  |  |
| <pre>&gt; A-THREAD DETAIL B-LOCK COUN<br/>&gt; F-CURRENT SQL G-SQL COUNT<br/>&gt; K-PACKAGES L-RES LIMIT<br/>&gt; P-CANCEL THREAD Q-DB2 CONSC<br/></pre>                                                                         | NTS C-LOCK WAITS<br>IS H-DISTRIBUTED<br>I M-PARALLEL TASKS<br>DLE R-DSN ACTIVITY | *-LOCKS OWNED E<br>I-BUFFER POOL J<br>S N-UTILITY O<br>S-APPL TRACE T | -GLOBAL LOCKS<br>-GROUP BP<br>-OBJECTS<br>-ENCLAVE |  |  |  |  |  |  |
| <pre>&gt; LOCKS/CLAIMS OWNED BY A THREAD PLAN + Thread: Plan=TRANSPLX Connid=CCCDS18 Corrid=POOLDB210001 Authid=MHANS + Attach: CICS JOB=CCCDS18 Tran=DB21 Task#=00127 Term=M485 Type=POOL + Package: CICSDB21 Collection=</pre> |                                                                                  |                                                                       |                                                    |  |  |  |  |  |  |
| + Loc                                                                                                    | ck Ownership Informa                                                             | ation                                                                 |                                                    |  |  |  |  |  |  |
| + Percent NUMLKUS                                                                                                    | = .00 Total                                                                      | Locks Owned                                                           | = 5                                                |  |  |  |  |  |  |
| + Total Catalog Locks                                                                                                    | = 1 Pagese                                                                       | et and Dataset Loci                                                   | ks = 1                                             |  |  |  |  |  |  |
| + Catalog Pageset Locks                                                                                                    | = 1 V Page/H                                                                     | low Locks                                                             |                                                    |  |  |  |  |  |  |
| + Bind ACOULTRE option                                                                                                    | = USE Bind F                                                                     | ELEASE option                                                         |                                                    |  |  |  |  |  |  |
| + ISOLATION option                                                                                                    | = Cursor Stability                                                               |                                                                       |                                                    |  |  |  |  |  |  |

Look at number and type of locks owned

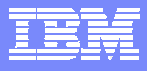

## **Thread Lock Detail**

|   |      | <b>ZLOCKO</b> | VTM O      | )2 V.   | 520./C D81G | 02/22/05 | 6:39:37 | 25 |
|---|------|---------------|------------|---------|-------------|----------|---------|----|
| + | Туре | Level         | Resource   | •       |             | N        | lumber  |    |
| + |      |               |            |         |             |          |         |    |
| + | DTBS | S             | DB=DSNDG   | 07      |             |          | 1       |    |
| + | PSET | S             | DB=DSNDG   | 07      | PS=DSN4K01  |          | 1       |    |
| + |      | IS            | DB=DSNDB   | 06      | PS=SYSDBAS  | E        | 1       |    |
| + |      | IS            | DB=DSNDB   | 01      | PS=SCT02    |          | 1       |    |
| + | SKCT | S             | Plan=TRA   | NSPLX   |             |          | 1       |    |
| + |      |               |            |         |             | -        |         |    |
| + |      |               |            |         |             | Total =  | 5       |    |
| + |      |               | Claim Info | rmation |             |          |         |    |
| + | Туре | Class         | Resource   | •       |             |          |         |    |
| + |      |               |            |         |             |          |         |    |
| + | IX   | CS            | DB=DSNDB   | 06      | PS=DSNDCX0  | 1        |         |    |
| + | IX   | CS            | DB=DSNDB   | 06      | PS=DSNDKX0  | 1        |         |    |
| + | IX   | CS            | DB=DSNDB   | 06      | PS=DSNDXX0  | 3        |         |    |
| + | TS   | CS            | DB=DSNDB   | 06      | PS=SYSDBAS  | Е        |         |    |
| + | IX   | CS            | DB=DSNDB   | 01      | PS=DSNSCT0  | 2        |         |    |
| + | TS   | CS            | DB=DSNDB   | 01      | PS=SCT02    |          |         |    |

#### Press F8 to see additional lock detail

See locks held, lock level, and on what resources

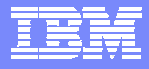

## **Look At Thread SQL Counts**

| > Help PF1                                                                                                    | _ ZTSCNT                                             | VTM O2                                                                  | <b>v</b> 520                    | ./C D                        | 81G 02/22/0                                 | 05 6:40:<br>Ba                              | 49 2<br>ck PF3        |
|----------------------------------------------------------------------------------------------------|------------------------------------------------------|-------------------------------------------------------------------------|---------------------------------|------------------------------|---------------------------------------------|---------------------------------------------|-----------------------|
| > THREAD II                                                                                                    | NFORMATION:                                          | Enter a seled                                                           | ction 1                         | etter                        | on the top                                  | p line.                                     |                       |
| <ul> <li>&gt; A-THREAD DETAIL</li> <li>&gt; F-CURRENT SQL</li> <li>&gt; K-PACKAGES</li> <li>&gt; P-CANCEL THREAL</li> </ul> | L B-LOCK CO<br>*-SQL COU<br>L-RES LIM<br>D Q-DB2 CON | OUNTS C-LOCK WA<br>INTS H-DISTRIBU<br>IIT M-PARALLEI<br>ISOLE R-DSN ACT | ITS<br>JTED<br>L TASKS<br>IVITY | D-LO<br>I-BU<br>N-UT<br>S-AP | CKS OWNED<br>FFER POOL<br>ILITY<br>PL TRACE | E-GLOBAL<br>J-GROUP<br>O-OBJECT<br>T-ENCLAV | LOCKS<br>BP<br>S<br>E |
| >                                                                                                    |                                                      | CURRENT SQI                                                             | L COUNT                         | s                            |                                             |                                             |                       |
| PLAN                                                                                                    |                                                      |                                                                         |                                 |                              |                                             |                                             |                       |
| + Thread: Plan=                                                                                                    | TRANSPLX C                                           | onnid=CCCDS18                                                           | Corrid                          | =POOL                        | DB210001 Au                                 | thid=MHA                                    | NS                    |
| + Attach: CICS                                                                                                    | JOB=CCCDS                                            | 18 Tran=DB21                                                            | Task#                           | =0012                        | 7 Term=M48                                  | 35 Type=                                    | POOL                  |
| + Package: CICSD                                                                                                    | 321 C                                                | collection=                                                             |                                 |                              |                                             |                                             |                       |
| sqls                                                                                                    |                                                      |                                                                         |                                 |                              |                                             |                                             |                       |
| + Commit                                                                                                    | = 0                                                  | Abort                                                                   | =                               | 0                            | Select                                      | =                                           | 0                     |
| + Open Cursor                                                                                                    | = 14                                                 | Close Cursor                                                            | =                               | 14                           | Fetch                                       | =                                           | 140000                |
| + Insert                                                                                                    | = 0                                                  | Delete                                                                  | =                               | 0                            | Update                                      | =                                           | 0                     |
| + Describe                                                                                                    | = 0                                                  | Lock Table                                                              | =                               | 0                            | Prepare                                     | =                                           | 0                     |
| + Grant                                                                                                    | = 0                                                  | Revoke                                                                  | =                               | 0                            | Set Rules                                   | =                                           | 0                     |
| + Increm Bind                                                                                                    | = 0                                                  | Label/Comm On                                                           | =                               | 0                            | Set SQLID                                   | =                                           | 0                     |
| + Set Host Var                                                                                                    | = 0                                                  | Set Connection                                                          | n =                             | 0                            | Set Degree                                  | e =                                         | 0                     |
| + Connect Type 1                                                                                                    | E Loo                                                | k at SQL cou                                                            | ints to                         | o get                        | a better                                    | underst                                     | tanding of            |

the numbers. Look for potential problem indicators.

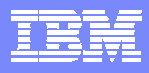

#### Look At SQL Counts To Understand The Application Look at Parallelism, SPs, Triggers, etc.

| _ |                 | ZTSCNT    | v   | тм 02     | <b>V</b> 5 | 20./C I | 081G 02/22/05  | 6:40:49  | 36     |
|---|-----------------|-----------|-----|-----------|------------|---------|----------------|----------|--------|
| + | Alias           | =         | 0   | Alias     | =          | 0       |                |          |        |
| + | Function        | =         | 0   | Function  | =          | 0       | Function       | =        | 0      |
| + | Procedure       | =         | 0   | Procedure | e =        | 0       | Procedure      | =        | 0      |
| + | Trigger         | =         | 0   | Trigger   | =          | 0       |                |          |        |
| + | Dist Type       | =         | 0   | Dist Type | e =        | 0       |                |          |        |
| + | Aux Table       | =         | 0   |           |            |         |                |          |        |
| + |                 |           |     |           |            |         |                |          |        |
| + | RID Pool Used   |           | =   | 154       | RID Pool   | Use Fa  | ailed-No Stora | age =    | 0      |
| + |                 |           |     |           | RID Pool   | Use Fa  | ailed-Max Limi | .t =     | 0      |
| + |                 |           |     |           |            |         |                |          |        |
| + | Max Parallel Do | egree     | =   | 0         | Parallel   | Groups  | s Executed     | =        | 0      |
| + | Parallel Faile  | d-Cursor  | =   | 0         | Parallel   | Failed  | i-No ESA Sort  | =        | 0      |
| + | Parallel Faile  | d-Buffers | s = | 0         | Parallel   | Failed  | d-No Enclaves  | =        | 0      |
| + | Parallelism Dia | sabled    | =   | No        | Parallel   | Degree  | e Reduced-Buff | ers =    | 0      |
| + | Single DB2 (Co  | ord=NO)   | =   | 0         | Parallel   | Degree  | e Executed     | =        | 0      |
| + | Single DB2 (Cu: | rsor)     | =   | 0         | Sysplex 3  | Int     |                |          | Î      |
| + | Bypass DB2 (Bu: | ffers)    | =   | 0         |            | Lo      | ck for prob    | lem indi | cators |
| + |                 |           |     |           |            | (fa     | ilad timod     | out oto  | )      |
| + | Maximimum LOB   | Storage   | =   | 0         |            | (la     | neu, umeu      |          | ·/     |
| + |                 |           |     |           |            |         |                | -        |        |
| + | SQL Call State  | ments     | =   | 0         | SQL Call   | s Timeo | d Out 🔶        | =        | 0      |
| + | Stored Proc SQ  | L Reqs    | =   | 0         | SQL Call:  | s Rejeo | cted           | =        | 0      |
| + |                 |           |     |           | Stored P   | rocedui | res Abended    | =        | 0      |

#### Press F8 to see additional SQL detail

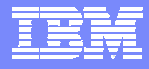

## **SQL Counts - continued**

| ZTSCNT                    | VTM   | 02      | <b>V520./C D81G 02/22/05</b>   | 6:40:49 | 59      |
|---------------------------|-------|---------|--------------------------------|---------|---------|
| +                         |       |         |                                |         |         |
| + UDFs Executed           | =     | 0       | UDFs ABENDed                   | =       | 0       |
| + UDFs Timed Out          | =     | 0       | UDFs Rejected                  | =       | 0       |
| +                         |       |         |                                |         |         |
| + Stmt Triggers Activated | =     | 0       | Row Triggers Activated         | =       | 0       |
| + SQL Error in Trigger    | =     |         | Maximum Nested SQL             | =       | 0       |
| +                         |       |         |                                |         |         |
| + Prepare Statistics:     |       |         | Note trigger a                 | d UDF a | ctivity |
| + Copied from Cache       | =     | 0       | Implicit - Aller Martine (120) |         |         |
| + No Match                | =     | 0       | Avoided - KEEPDYNAMIC(YES)     | =       | 0       |
| + Discarded - MAXKEEPD    | =     | 0       | Purged - DROP/ALTER/REVOKE     | =       | 0       |
| +                         |       |         |                                |         |         |
| + Direct Row Access       |       |         |                                |         |         |
| + Successful              | =     | 0       | Revert to Index                | =       | 0       |
| +                         |       |         | Revert to Tablespace Scan      | =       | 0       |
|                           | ===== | ======= |                                |         | ====    |

#### Press F8 to see additional SQL detail

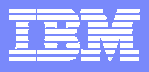

### **View The Currently Executing SQL**

| > Help PF1                                                                                                    | _ ZSQL VTM                                                        | 02                                                  | V520./C I                                               | 081G 02/22/                                     | 05 6:47:38<br>Back                                  | 2<br>PF3    |
|----------------------------------------------------------------------------------------------------|-------------------------------------------------------------------|-----------------------------------------------------|---------------------------------------------------------|-------------------------------------------------|-----------------------------------------------------|-------------|
| > THREAD IN                                                                                                    | NFORMATION: Er                                                    | nter a sele                                         | ection letter                                           | on the to                                       | p line.                                             |             |
| <ul> <li>&gt; A-THREAD DETAIL</li> <li>&gt; *-CURRENT SQL</li> <li>&gt; K-PACKAGES</li> <li>&gt; P-CANCEL THREAL</li> </ul> | L B-LOCK COUNTS<br>G-SQL COUNTS<br>L-RES LIMIT<br>D Q-DB2 CONSOLE | S C-LOCK WA<br>H-DISTRII<br>M-PARALLI<br>E R-DSN AC | AITS D-LC<br>BUTED I-BU<br>EL TASKS N-UI<br>FIVITY S-AF | OCKS OWNED<br>JFFER POOL<br>TILITY<br>PPL TRACE | E-GLOBAL LO<br>J-GROUP BP<br>O-OBJECTS<br>T-ENCLAVE | скs         |
| ><br>PLAN<br>+ Thread: Plan=<br>+ Attach: CICS                                                                              | SQI<br>TRANSPLX Conni<br>JOB=CCCDS18                              | CALL BEI<br>d=CCCDS18<br>Tran=DB2                   | NG EXECUTED<br>Corrid=POOI<br>1 Task#=0012              | DB210001 A<br>27 Term=M4                        | uthid=MHANS<br>85 Type=POO                          | L           |
| + Package: CICSDF<br>call<br>+ SQL call i                                                                                   | 321 Colle<br>is active, call                                      | ection=                                             | ion is as fol                                           | lows :                                          | Hit enter t                                         | o watch     |
| + Thread Sta<br>+ Total SQL<br>+ SQL DBRM M                                                                                 | atus = WAIT-RE<br>Reqs = 27491<br>Name = CICSDB2                  | EMREQ SQ<br>LO SQ<br>21 SQ                          | QL Request Ty<br>QL Call Type<br>QL Statement           | vpe = S<br>= F<br>Number = O                    | TATIC<br>ETCH<br>0073                               |             |
| + DECLARE CU<br>+ I.NAME                                                                                                    | JR1 CURSOR FOR<br>, I . CLUSTERI                                  | SELECT I<br>ING , I . (                             | . DBNAME , I<br>CLUSTERRATIO                            | . TBCREATO<br>, I . UNIQ                        | R , I . TBNA<br>UERULE , I .                        | ME ,<br>FIR |

#### Press F8 to see additional SQL text detail

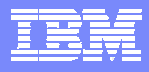

## **Thread Buffer & I/O Analysis**

| ZBUF                       | VTM 02          | V520./C D81G 02/22/05 6:48:16 2             |
|----------------------------|-----------------|---------------------------------------------|
| > Help PF1 F               | Back PF3        | Up PF7 Down PF8                             |
| > THREAD INFORMATI         | ION: Enter a s  | election letter on the top line.            |
| > A-THREAD DETAIL B-LOCH   | K COUNTS C-LOCK | WAITS D-LOCKS OWNED E-GLOBAL LOCKS          |
| > F-CURRENT SQL G-SQL      | COUNTS H-DIST   | RIBUTED *-BUFFER POOL J-GROUP BP            |
| > K-PACKAGES L-RES         | LIMIT M-PARA    | LLEL TASKS N-UTILITY O-OBJECTS              |
| > P-CANCEL THREAD Q-DB2    | CONSOLE R-DSN   | ACTIVITY S-APPL TRACE T-ENCLAVE             |
|                            |                 |                                             |
| >                          | THREAD BUFFE    | R POOL ACTIVITY                             |
| PLAN                       |                 |                                             |
| + Thread: Plan=TRANSPL     | Connid=CCCDS    | 18 Corrid=POOLDB210001 Authid=MHANS         |
| + Attach: CICS JOB=CO      | CCDS18 Tran=D   | B21 Task#=00127 Term=M485 Type=POOL         |
| + Package: CICSDB21<br>buf | Collection=     | Look at getpage and I/O counts for          |
| + Buffer Pool: BP0         |                 | threads showing high I/O wait times         |
| +                          |                 | timeads showing mgm // wait times           |
| + Getpage Requests         | = 494           | Failed Getpage Requests = 0                 |
| + Synchronous Read I/O     | = 21            | Getpage/Read I/O = $23.52$                  |
| + Page Updates             | = 116           | Seq Prefetch Requests = 29                  |
| + List Prefetch Requests   | s = 29          | Dynamic Prefetch Requests = 0               |
| + Prefetch Pages Read      | = 9             |                                             |
| + Hiperpool Reads          | = 0             | <b>Fa</b> Real time views of thread getpage |
|                            |                 | activity broken out by buffer pool          |

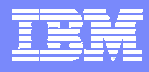

#### **Object Information** Object Analysis Option Shows Thread Getpage & I/O

| > Help PF1                                                                                                    | _ ZTOBJ                                                                                   | VTM 02                                               | v520./                                             | 'C D81G 02/22,                                            | /05 6:49:<br>Ba                             | 24 2<br>ck PF3                  |  |  |
|----------------------------------------------------------------------------------------------------|-------------------------------------------------------------------------------------------|------------------------------------------------------|----------------------------------------------------|-----------------------------------------------------------|---------------------------------------------|---------------------------------|--|--|
| > THREAD INFORMATION: Enter a selection letter on the top line.                                                                                           |                                                                                           |                                                      |                                                    |                                                           |                                             |                                 |  |  |
| > A-THREAD DETAIN<br>> F-CURRENT SQL<br>> K-PACKAGES<br>> P-CANCEL THREAN                                                                                 | L B-LOCK CO<br>G-SQL COU<br>L-RES LIM<br>D Q-DB2 CON                                      | UNTS C-LOCK<br>NTS H-DIST<br>IT M-PARA<br>SOLE R-DSN | WAITS I<br>RIBUTED J<br>LLEL TASKS M<br>ACTIVITY S | D-LOCKS OWNED<br>-BUFFER POOL<br>-UTILITY<br>S-APPL TRACE | E-GLOBAL<br>J-GROUP<br>*-OBJECT<br>T-ENCLAV | LOCKS<br>BP<br>S<br>E           |  |  |
| OBJECTS USED BY THREAD PLAN + Thread: Plan=TRANSPLX Connid=CCCDS18 Corrid=POOI + Attach: CICS JOB=CCCDS18 Tran=DB21 Task#=0012 Information for the thread |                                                                                           |                                                      |                                                    |                                                           |                                             |                                 |  |  |
| + Attach: CICS                                                                                                    | DOD-CCCD3                                                                                 | 18 Tran=D                                            | B21 Task#=(                                        |                                                           |                                             | ine ineau                       |  |  |
| + Package: CICSDI<br>tobj                                                                                                    | 321 C                                                                                     | 18 Tran=D<br>ollection=                              | B21 Task#=0                                        |                                                           |                                             |                                 |  |  |
| + Package: CICSDI<br>tobj<br>+                                                                                                    | 321 C                                                                                     | 18 Tran=D<br>ollection=                              | B21 Task#=0                                        | Pi                                                        | refetch I/                                  | o                               |  |  |
| + Package: CICSD<br>+ Package: CICSD<br>tobj<br>+<br>+ Database Space                                                                                     | 221 C                                                                                     | 18 Tran=D<br>ollection=<br>Volume Ge                 | b21 Task#=0<br>Sync<br>Lpage Read                  | 0012<br>P:<br>Seq                                         | refetch I/0<br>List                         | O<br>Dynamic                    |  |  |
| + Package: CICSD<br>+ Package: CICSD<br>tobj<br>+<br>+ Database Space<br>+<br>+ DSNDB06 DSND                                                              | 221 C<br>201 Dsn<br>201 001                                                               | 18 Tran=D<br>ollection=<br>Volume Ge<br>             | B21 Task#=0<br>Sync<br>tpage Read<br>              | 0012<br>P1<br>Seq<br><br>0 0                              | refetch I/c<br>List                         | O<br>Dynamic<br>                |  |  |
| + Package: CICSD<br>+ Package: CICSD<br>+<br>+ Database Space<br>+<br>+ DSNDB06 DSND<br>+ DSNDB06 SYSDE                                                   | Enam Dsn<br>221 C<br>201 C<br>201 C<br>201 C<br>201 C<br>201 C<br>201 C<br>201 C<br>201 C | 18 Tran=D<br>ollection=<br>Volume Ge<br>             | B21 Task#=0<br>tpage Read<br><br>117<br>13         | 0012<br>Pr<br>Seq<br><br>0 0<br>0 0                       | refetch I/0<br>List 1<br><br>0<br>0         | O<br>Dynamic<br><br>0<br>0      |  |  |
| <pre>+ Actach: CICS<br/>+ Package: CICSDI<br/>tobj<br/>+<br/>+ Database Space<br/>+<br/>+ DSNDB06 DSND0<br/>+ DSNDB06 SYSDI<br/>+ DSNDG07 DSN41</pre>     | Enam Dsn<br><br>CX01 001<br>BASE 001<br>K01 001                                           | 18 Tran=D<br>ollection=<br>Volume Ge<br>             | B21 Task#=0<br>tpage Read<br><br>117<br>13<br>78   | 0012<br>P:<br>Seq<br>0 0<br>0 0<br>0 0                    | refetch I/0<br>List 1<br>0<br>0<br>0        | O<br>Dynamic<br><br>0<br>0<br>0 |  |  |

i i

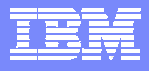

## **I/O Analysis**

| ZIIO VTM<br>> Help PF1                                                                                                    | 02 V520                                                         | )./C D81G 02/22/                                            | 05 6:49:53 2<br>Back PF3                               |  |  |
|----------------------------------------------------------------------------------------------------|-----------------------------------------------------------------|-------------------------------------------------------------|--------------------------------------------------------|--|--|
| > THREAD INFORMATION: Ente:                                                                                                    | a selection l                                                   | etter on the to                                             | p line.                                                |  |  |
| <pre>&gt; A-THREAD DETAIL B-LOCK COUNTS C<br/>&gt; F-CURRENT SQL G-SQL COUNTS H<br/>&gt; K-PACKAGES L-RES LIMIT<br/>&gt; P-CANCEL THREAD Q-DB2 CONSOLE *</pre>                                                                                                    | -LOCK WAITS<br>-DISTRIBUTED<br>-DAPALLEL TASKS<br>-DSN ACTIVITY | D-LOCKS OWNED<br>I-BUFFER POOL<br>N-UTILITY<br>S-APPL TRACE | E-GLOBAL LOCKS<br>J-GROUP BP<br>O-OBJECTS<br>T-ENCLAVE |  |  |
| <pre>&gt; THREAD DETAIL PLAN + Thread: Plan=TRANSPLX Connid=CCCDS18 Corrid=POOLDB210001 Authid=MHANS + Attach: CICS JOB=CCCDS18 Tran=DB21 Task#=00127 Term=M485 Type=POOL + Package: CICSDB21 Collection= &gt; place a 'T' in front of command to view by tablespace, 'D' by database</pre> |                                                                 |                                                             |                                                        |  |  |
| +<br>+ Dataset Name<br>+                                                                                                    |                                                                 | Synch I/O<br>Delay Count<br><br>4.5 6<br>11.0 8             | -Asynch I/O<br>Delay Count<br><br>.0 0<br>.0 0         |  |  |

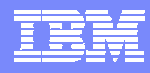

### Looking For Additional Detail Package Level Detail

| > Help PF1                                                                                                    | _ ZPKG<br>Back PF      | VTM 02<br>'3 Up P                | V520./C D810<br>F7 Down       | G 02/22/0<br>n PF8 | 5 6:48:46 2<br>Zoom PF11     |  |
|----------------------------------------------------------------------------------------------------|------------------------|----------------------------------|-------------------------------|--------------------|------------------------------|--|
| > THREAD I                                                                                                    | NFORMATION             | : Enter a sel                    | ection letter of              | n the top          | line.                        |  |
| > A-THREAD DETAI<br>> F-CURRENT SOL                                                                                                    | L B-LOCK C<br>G-SQL CO | OUNTS C-LOCK W<br>DUNTS H-DISTRI | AITS D-LOCK:<br>BUTED I-BUFFI | S OWNED            | E-GLOBAL LOCKS<br>J-GROUP BP |  |
| > P-CANCEL THREA                                                                                                    | D Q-DB2 CO             | NSOLE R-DSN AC                   | TIVITY S-APPL                 | TRACE              | T-ENCLAVE                    |  |
| <pre>&gt; THREAD PACKAGE SUMMARY PLAN + Thread: Plan=TRANSPLX Connid=CCCDS18 Corrid=POOLDB210001 Authid=MHANS + Attach: CICS JOB=CCCDS18 Tran=DB21 Task#=00127 Term=M485 Type=POOL + Package: CICSDB21 Collection= pkl Analysis may be by package</pre> |                        |                                  |                               |                    |                              |  |
| pkg                                                                                                    |                        |                                  | level, a                      | as well a          | as plan level                |  |
| +<br>+ Package/<br>+ DBRM                                                                                                    | SQL<br>Requests        | In-DB2<br>Elapsed Time           | In-DB2<br>CPU Time            | Waits              | In-DB2<br>Wait Time          |  |
| +<br>+ CICSDB21 *                                                                                                    | 300060                 | 00:00:08.039                     | 00:00:04.900                  | 49<br>             | 00:00:00.738                 |  |

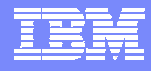

### **Application Trace Facility Detailed Application Analysis**

| ZATRQ2 VTM 02 V520./C D81G 02/22/05 6:50:41 2<br>> Help PF1 Back PF3                                                                                                    |
|----------------------------------------------------------------------------------------------------|
| > THREAD INFORMATION: Enter a selection letter on the top line.                                                                                                    |
| <pre>&gt; A-THREAD DETAIL B-LOCK COUNTS C-LOCK WAITS D-LOCKS OWNED E-GLOBAL LOCKS<br/>&gt; F-CURRENT SQL G-SQL COUNTS H-DISTRIBUTED I-BUFFER POOL J-GROUP BP<br/>&gt; K-PACKAGES L-RES LIMIT M-PARALLEL TASKS N-UTILITY O-OBJECTS<br/>&gt; P-CANCEL THREAD Q-DB2 CONSOLE R-DSN ACTIVITY *-APPL TRACE T-ENCLAVE</pre> |
| > SPECIFY APPLICATION TRACE                                                                                                    |
| ATRO Specify filter options to                                                                                                    |
| + selection information to limit trace output. To save t reduce trace overhead                                                                                                    |
| + for later viewing you must specify a data set name for DSN                                                                                                    |
| +                                                                                                    |
| : DSN= Data set name                                                                                                    |
| : TIME=005 Number of mins to trace (001-060)                                                                                                    |
| : PLANNAME=TRANSPLX Plan name or ALL for all active threads                                                                                                    |
| : AUTHID=MHANS 🖌 DB2 authorization identifier                                                                                                    |
| : TSOUSER= TSO USERID (TSO foreground app)                                                                                                    |
| : JOBNAME= Jobname (200 hatakaana)                                                                                                    |
| : CICSTRAN= CICS trar Uses DB2 performance traces to capture                                                                                                    |
| CICSCONN= CICS conr and analyze application activity                                                                                                    |

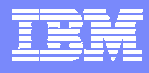

# **Application Trace Facility**

# To see more detail position the cursor and press F11 to zoom

| > Help PF1             | ZATVC<br>Back I | VTM<br>?F3 | 02<br>Up Pi | v520<br>57 | ./C D81G<br>Down 1 | 02/22/05<br>PF8 | 5 6:55<br>Zooi | :10 2<br>m PF11 |
|------------------------|-----------------|------------|-------------|------------|--------------------|-----------------|----------------|-----------------|
| > ATVC                 | API             | PLICATIO   | ON TRACE    | JNIT OF 1  | WORK SUMI          | MARY            |                |                 |
| + Planname=TRANSP<br>+ | LX Cor          | nnid=CCC   | DS18 (      | Corrid=P   | OOLDB210           | 001 Aut         | hid=MH         | ANS             |
| + Start Time Pro       | ogname          | InDB2 7    | 'ime In     | DB2 CPU    | SQL S              | Sorts I         | locks          | Rows            |
| + 06:51:14.954 CIC     | CSDB21          | 00:00.2    | 28034       | .13600     | 8205               | 2               | 4              | 114             |

#### **Application trace uses DB2 performance traces**

Traces may be sent to a file or to memory within Omegamon. Send trace to a file for reporting or later analysis

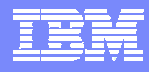

### Application Trace Facility SQL Index

| > Help PF1                   | ZATSI VTM<br>Back PF3           | 02<br>Up PF7          | V520./C              | D81G 02/22<br>own PF8 | 2/05       | 6:56:06 2<br>Zoom PF11    |
|------------------------------|---------------------------------|-----------------------|----------------------|-----------------------|------------|---------------------------|
| > APPLI                      | CATION TRACE: Ent               | er a selec            | tion lett            | er on the             | top        | line.                     |
| > A-PROGRAM                  | *-SQL INDEX C-S                 | QL DETAIL             | D-LOCK               | DETAIL                | E-E        | VENT DETAIL               |
| ><br>ATSI<br>+ Planname=TRAN | APPLICATIO<br>ISPLX Connid=CCCD | N TRACE SÇ<br>S18 Cor | OL INDEX             | B210001               | Auth       | id=MHANS                  |
| +<br>+ Call Type<br>+        | Stm# Program                    | Count InD             | )B2 Time             | MRet Rws              | Pc R       | ws DM Rws RD              |
| + OPEN CURSOR                | 70 CICSDB21                     | 1 00:                 | 00.00084             | 0                     | 24         |                           |
| + FETCH<br>+ CLOSE CURSOR    | 73 CICSDB21<br>75 CICSDB21      | 3806 00:<br>1 00:     | 00.13718             | 0100                  | 0          |                           |
| + OPEN CURSOR<br>+ FETCH     | 70 CICSDB21<br>73 CICSDB21      | 1 00:<br>4396 00:     | 00.00082<br>00.14140 | / 0<br>/ 100          | 24<br>33 / | 12     12       22     22 |
|                              |                                 |                       | ===========          |                       | ====/=     | =======                   |

Note statement #, count of times executed, In-DB2 time

Maximum return code, rows processed by data manager, rows processed by RDS

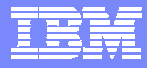

### Application Trace Facility Event Detail

| > Help PF1                            | ZATD3 VTM O2<br>Back PF3                       | V520./C D81G 02/22/05 7:02:02 2<br>Up PF7 Down PF8                                                        |  |  |  |
|---------------------------------------|------------------------------------------------|----------------------------------------------------------------------------------------------------|--|--|--|
| > APPLICA                             | TION TRACE: Enter a s                          | selection letter on the top line.                                                                         |  |  |  |
| > A-PROGRAM B-                        | SQL INDEX C-SQL DET                            | FAIL D-LOCK DETAIL *-EVENT DETAIL                                                                         |  |  |  |
| > APPLICATION TRACE EVENT DETAIL      |                                                |                                                                                                    |  |  |  |
| + Planname=TRANSP<br>+                | LX Connid=CCCDS18                              | Corrid=POOLDB2 Note individual event                                                                      |  |  |  |
| : Control=NEXT<br>+ Current=000001    | (FIRST/LAST/NEXT/PREV<br>Total Number of SQL C | <sup>7/+nnnn/-nnnn/Sr</sup> detail. Start/Stop trace<br><sup>Calls=008207</sup> records, with elapsed tim |  |  |  |
| +<br>+ Event Time TN                  | I Event Type                                   | Event Resource Information                                                                                |  |  |  |
| +<br>+ 06:51:14.954<br>+ 06:51:14.954 | START OPEN CURSOR                              | PGM=CICSDB21 STMT=00070                                                                                   |  |  |  |
| + 06:51:14.955<br>+ 06:51:14.955      | START INDEX SCAN<br>LOCK ACQUIRE               | DB=DSNDB06 PS=DSNDXX03<br>DB=DSNDB06 PS=SYSDBASE DPAG S D=MNL                                             |  |  |  |
| +<br>+ 06:51:14.955                   | -<br>START INDEX SCAN                          | PAGE=0000FD<br>DB=DSNDB06 PS=DSNDKX01                                                                     |  |  |  |
| + 06:51:14.955<br>+                   | END OF INDEX SCAN                              | DB=DSNDB06 PS=DSNDKX01<br>ROWS=0000022 PAGES=0000000                                                      |  |  |  |

.

 $\bigcirc$ 

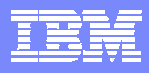

### **Looking At Enclave Thread Activity**

|   |                | ZALLT       | VTM     | 02          | V520./C    | D81G 02/ | 22/05 7  | /:12:19 2   |
|---|----------------|-------------|---------|-------------|------------|----------|----------|-------------|
|   | > Help PF1     | Back PF3    |         | Up PF7      | Down PF8   | Sort     | PF10     | Zoom PF11   |
|   | > T.A          |             |         |             |            |          |          |             |
|   | > THREA        | AD ACTIVITY | (: Ent  | er a select | ion letter | on the   | top line | 2.          |
|   |                |             |         |             |            |          |          |             |
|   | > *-ALL B-TSC  | D C-CICS    | D-IM    | S E-E       | BACKGROUND | F-DIST   | ALLIED   | G-DIST DBAC |
|   | > H-UTIL I-INZ | ACT J-FILTH | ER K-FU | NCTIONS L-S | TORED PROC | M-TRIGG  | ERS      | N-SYSPLEX   |
|   | > O-ENCLAVES   |             |         |             |            |          |          |             |
|   |                |             |         |             |            |          |          |             |
|   | >              | 1           | ALL THR | EADS CONNEC | TED TO DB2 |          |          |             |
|   | THDA           |             |         |             |            |          |          |             |
|   | + *            |             |         |             |            |          |          |             |
|   | + Elapsed      | Planname    | CPU     | Status      | GetPg      | Update   | Commit   | Jobname     |
|   | +              |             |         |             |            |          |          |             |
|   | + 02-01:29     | KO25201F    | 00.0%   | NOT-IN-DB2  | 0          | 0        | 0        | CXEGA03     |
|   | + 02-01:29     | ко2520нр    | 00.0%   | NOT-IN-DB2  | . 0        | 0        | 0        | CXEGA03     |
|   | + 02-01:23     | K025201F    | 00.0%   | NOT-IN-DB2  | . 0        | 0        | 0        | CXEGA03     |
|   | + 02-01:23     | K025201F    | 00.0%   | NOT-IN-DB2  | . 0        | 0        | 0        | CXEGA03     |
|   | + 01:52:49.6   | K025201F    | 00.0%   | NOT-IN-DB2  | . 0        | 0        | 0        | CXEGA03     |
|   | + 00:38:44.9   | TRANSPLX    | 00.0%   | NOT-IN-DB2  | 1230       | 300      | 0        | CCCDS18     |
|   | + 00:00:05.7   | DEMO1       | 00.0%   | NOT-IN-DB2  | 4          | 0        | 0        | DEMOENCL    |
|   |                |             | ======  | Or          | tion O fo  | roncla   | wae m    | av ha usad  |
| L |                |             |         | Q           |            | GIICIG   |          | ay be used  |
|   |                |             |         | to          | display e  | nclave   | thread   | ds          |

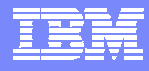

## **Enclave Thread Overview**

|                                                     | ZENCL V                   | O MTM                     | 2 V520                     | ./C D81G 02/2                | 22/05 7             | :13:01 2                 |
|-----------------------------------------------------|---------------------------|---------------------------|----------------------------|------------------------------|---------------------|--------------------------|
| > Help PF1 E                                        | Back PF3                  | Up PF                     | 7 Down                     | PF8 Sort                     | PF10                | Zoom PF11                |
| > т.о                                               |                           |                           |                            |                              |                     |                          |
| > THREAD                                            | ACTIVITY:                 | Enter a                   | selection le               | tter on the t                | op line             | 2.                       |
| > A-ALL B-TSO                                       | C-CICS I                  | )-IMS                     | E-BACKGRC                  | UND F-DIST A                 | ALLIED              | G-DIST DBAC              |
| > H-UTIL I-INACT                                    | C J-FILTER K              | -FUNCTIO                  | NS L-STORED                | PROC M-TRIGGE                | ERS                 | N-SYSPLEX                |
| > *-ENCLAVES                                        |                           |                           |                            |                              |                     |                          |
|                                                     |                           |                           |                            |                              |                     |                          |
| >                                                   | EN                        | ICLAVE TH                 | READ SUMMARY               |                              |                     |                          |
|                                                     |                           |                           |                            |                              |                     |                          |
| THDE                                                |                           |                           |                            |                              |                     |                          |
| THDE<br>+ *                                         |                           |                           |                            |                              |                     |                          |
| THDE<br>+ *<br>+ Elapsed Pl                         | lan Jobn                  | name Aut                  | hID CPU                    | P/I SvcClas                  | ss Pd# S            | status                   |
| THDE<br>+ *<br>+ Elapsed Pl<br>+                    | lan Jobn                  | name Aut                  | hID CPU                    | P/I SvcClas                  | ss Pd# S            | status                   |
| THDE<br>+ *<br>+ Elapsed Pl<br>+<br>+ 00:00:48.8 DE | lan Jobn<br><br>EMO1 DEMC | name Aut<br><br>DENCL CXE | hID CPU<br><br>12AUR 00.0% | P/I SvcClas<br><br>.20 BATCH | ss Pd# S<br><br>1 N | Status<br><br>IOT-IN-DB2 |

#### F11 zoom to see more thread detail

11 20

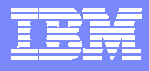

## **Thread Enclave Detail**

| > Help PF1 ZENCLD            | VTM O2           | V520./C D81G 02/          | 22/05 7:13:42 2<br>Back PF3 |  |  |  |
|------------------------------|------------------|---------------------------|-----------------------------|--|--|--|
| > THREAD INFORMATI           | ON: Enter a sel  | ection letter on the      | top line.                   |  |  |  |
| > A-THREAD DETAIL B-LOCK     | COUNTS C-LOCK W  | AITS D-LOCKS OWN          | ED E-GLOBAL LOCKS           |  |  |  |
| > F-CURRENT SQL G-SQL        | COUNTS H-DISTRI  | BUTED I-BUFFER PO         | OL J-GROUP BP               |  |  |  |
| > K-PACKAGES L-RES           | LIMIT M-PARALI   | EL TASKS N-UTILITY        | O-OBJECTS                   |  |  |  |
| > P-CANCEL THREAD Q-DB2      | CONSOLE R-DSN AC | TIVITY S-APPL TRAC        | E *-ENCLAVE                 |  |  |  |
|                              |                  |                           |                             |  |  |  |
| > ENCLAVE DETAIL INFORMATION |                  |                           |                             |  |  |  |
| PLAN                         |                  |                           |                             |  |  |  |
| + Thread: Plan=DEMO1         | Connid=DB2CALL   | Corrid=DEMOENCL           | Authid=CXE12AUR             |  |  |  |
| + Attach: BATCH              | JOB Name=DEMOE   | INCL                      | JOB Asid= 49                |  |  |  |
| + Package: DEMO1             | Collection=      |                           |                             |  |  |  |
| enc                          |                  |                           |                             |  |  |  |
| + ENCLAVE TOKEN: 200         | 000001           | Enclave Type:             | Dependent                   |  |  |  |
| + Owning System: SP1         | 2                | Owning Job:               | DEMOENCL                    |  |  |  |
| + WLM Mode: Goa              | 1                | Enclave CPU Time          | 00:00:00.000                |  |  |  |
| +                            |                  |                           |                             |  |  |  |
| + SERVICE PERIOD INFORMA     | TION             |                           |                             |  |  |  |
| + Period(s) for Service      | Class BATCH:     | 2                         |                             |  |  |  |
| + Current Period for Thi     | s Thread:        | <sup>1</sup> Note enclave | type, owning job, WLM       |  |  |  |
| + Performance Index This     | Period:          | service class             | , and enclave CPU           |  |  |  |

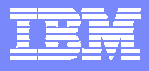

## **Enclave Detail**

|   | ZENCLD VTM                  | O2 V520./C D81G 02/22/05 7:13:42 25 |
|---|-----------------------------|-------------------------------------|
| + |                             |                                     |
| + | +                           | - Period Number                     |
| + | +                           | - Importance                        |
| + | +                           | - Duration in Service Units         |
| + | +                           | · Percentile                        |
| + | +                           | - Response Time Goal or Velocity    |
| + | +                           | - Response Time Unit                |
| + |                             | Goal Description                    |
| + | + + +                       |                                     |
| + | 1 3 700 .10                 | Velocity Goal                       |
| + | 2 4 .10                     | Velocity Goal                       |
| + |                             |                                     |
| + | SERVICE CLASS INFORMATION   |                                     |
| + | CPU Critical: No            | Storage Protection: No              |
| + |                             |                                     |
| + | Name                        | Description                         |
| + |                             |                                     |
| + | Service Class: BATCH        | Batch Jobs                          |
| + | Workload: BATCH             | Batch Jobs                          |
| + | Resource Group:             |                                     |
| + | Report Class: REPORTA       | a report class                      |
| + |                             |                                     |
| + | WLM APPLICATION ENVIRONMENT | Additional enclave WLW              |
|   |                             | service class detail                |

. ...

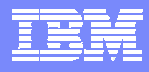

### View Thread History Near Term Historical

| > Help PF1<br>>                                                                                                    | _ ZHATACT<br>Back Pi                      | VTM<br>F3                                 | 02<br>Up PF7          | V520./0           | C D81G<br>Down 1 | 02/22/0<br>PF8   | )57:           | 38:0<br>Zoom | 00 3<br>N PF11 |        |
|----------------------------------------------------------------------------------------------------|-------------------------------------------|-------------------------------------------|-----------------------|-------------------|------------------|------------------|----------------|--------------|----------------|--------|
| >                                                                                                    | Enter a selection letter on the top line. |                                           |                       |                   |                  |                  |                |              |                |        |
| ><br>> *-SUMMARY<br>> O-OPTIONS                                                                                        | B-BUFF                                    | B-BUFFER POOL C-DB2 TIME D-LOCK/SCAN/SORT |                       |                   |                  |                  |                |              | )RT<br>======  |        |
| >                                                                                                    |                                           | THREAD                                    | D HISTORY             | SUMMAR            | Y                |                  |                |              |                |        |
| HATH<br>+ Report Interval: 15 mins Start: 02/22 07:15:00.0000<br>+ Report Filtered: NO End: 02/22 07:29:59.9999<br>act |                                           |                                           |                       |                   |                  |                  | 00000<br>99999 |              |                |        |
| +<br>+<br>+ End Time                                                                                                   | Plan                                      | Authid                                    | Elapsed<br>Time       | CPU<br>Time       | SQL              | Commit           | Abrt           | Pkg          | Term<br>Status |        |
| + 07:25:52.899<br>+ 07:22:14.571                                                                                       | TRANSPLX<br>DEMO1                         | MHANS<br>CXE12AUR                         | 3138.42<br>600.90     | 44.758            | 1000K<br>11      | 1<br>1           | 0<br>0         | <br>1<br>1   | EOT/AB         |        |
|                                                                                                    | $\overline{)}$                            | Om                                        | legamo                | n allov           | vs thr           | ead hi           | story          | v to         | be ca          | ptured |
| F11 to see moreanddetail on a threadHis                                                                                |                                           |                                           | d review<br>tory is o | ved fro<br>captur | m wit<br>ed in   | thin the<br>VSAM | e rea<br>files | nl tir<br>5. | ne mo          | nitor. |

÷.,

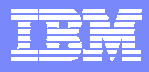

## **Near Term Thread History**

| > Help PF1                                                                                          | VTM O2<br>Back PF3                             | V520./C D81G 02/22/05<br>Up PF7                                 | 7:38:30 2<br>Down PF8       |  |  |  |  |  |
|----------------------------------------------------------------------------------------------------|------------------------------------------------|-----------------------------------------------------------------|-----------------------------|--|--|--|--|--|
| > THREAD HISTORY                                                                                    | : Enter a sele                                 | ction letter on the top li                                      | ine.                        |  |  |  |  |  |
| <pre>&gt; *-THREAD DETAIL B-LOO<br/>&gt; F-DYNAMIC SQL G-SQI<br/>&gt; K-PACKAGE SUMMARY L-RES</pre> | CK COUNTS C-LOC<br>COUNTS H-DIS<br>LIMIT M-PAR | K WAITS D-GLOBAL LOCKS<br>TRIBUTED I-BUFFER POOL<br>ALLEL TASKS | S E-SORT/SCAN<br>J-GROUP BP |  |  |  |  |  |
| > THREAD HISTORY DETAIL                                                                             |                                                |                                                                 |                             |  |  |  |  |  |
| HPLN                                                                                                |                                                |                                                                 |                             |  |  |  |  |  |
| + Thread: Plan=TRANSPLX                                                                             | Connid=CCCDS18                                 | Corrid=POOLDB210001 Auth                                        | nid=MHANS                   |  |  |  |  |  |
| + Attach: CICS                                                                                      | DB2=D81G                                       | MVS=SP12                                                        |                             |  |  |  |  |  |
| + Time : Start=02/22/20                                                                             | 05 06:33:34.474                                | 738 End=02/22/2005 07:                                          | 25:52.899388                |  |  |  |  |  |
| act                                                                                                 |                                                |                                                                 |                             |  |  |  |  |  |
| + Termination Status =                                                                              | = DEALLO                                       | C Commits                                                       | = 1                         |  |  |  |  |  |
| + Total Elapsed Time =                                                                              | = 00:52:18.42                                  | 5 Aborts                                                        | = 0                         |  |  |  |  |  |
| + Total CPU Time =                                                                                  | = 00:00:44.75                                  | 8 Parallel Tasks                                                | = 0                         |  |  |  |  |  |
| + Total Stored Proc CPU =                                                                           | = 00:00:00.00                                  | 0                                                               |                             |  |  |  |  |  |
| + Stored Proc Wait =                                                                                | = 00:00:00.00                                  | 0 Stored Proc Wait Cnt                                          | = 0                         |  |  |  |  |  |
| +                                                                                                   |                                                |                                                                 |                             |  |  |  |  |  |
| + In-DB2 Times                                                                                      |                                                | Total                                                           |                             |  |  |  |  |  |
| +                                                                                                   |                                                |                                                                 | - (                         |  |  |  |  |  |
| + Elapsed Time                                                                                      |                                                | Thread analysis d                                               | ata comparable              |  |  |  |  |  |
|                                                                                                    |                                                | to real time thread                                             | dienlave                    |  |  |  |  |  |

### OMEGAMON XE For DB2 Choice Of Interfaces

#### OMEGAMON XE GUI Interface

- Accessible via Java client or web browser
- Real time and historical
- Automation & alerts

#### • OMEGAMON II for DB2

- 3270 Interface
- CUA Interface & Classic Interface
- Real Time & Historical

| 0                                   |                          |                     | m        | 8                                     | 0.0000.00                                                                                   | Page 1                                                                | 12 010                                                         | 미지 🛛                     |                                                                                                    | Pag                                                                                                    | n 1 of 21                                                                                                    | main                                                                                                    | 1 ×                                                                                                    |
|-------------------------------------|--------------------------|---------------------|----------|---------------------------------------|---------------------------------------------------------------------------------------------|-----------------------------------------------------------------------|----------------------------------------------------------------|--------------------------|----------------------------------------------------------------------------------------------------|----------------------------------------------------------------------------------------------------|----------------------------------------------------------------------------------------------------|----------------------------------------------------------------------------------------------------|----------------------------------------------------------------------------------------------------|
| 1 (gan                              | a piùte                  |                     |          | -                                     | OS/390 Task Activity Event Log                                                              |                                                                       |                                                                |                          |                                                                                                    |                                                                                                    |                                                                                                    |                                                                                                    |                                                                                                    |
| Amazonia Applications<br>ASP12 SEV1 |                          |                     |          | Managed                               | Job                                                                                         | CPU                                                                   | TCE                                                            | Status                   | Stu                                                                                                    | ation Name                                                                                                    |                                                                                                    | Disp :                                                                                                    |                                                                                                    |
|                                     | aika heeke sice          |                     |          | I DADATO                              | LCD12 MUSEUS                                                                                | PALOTEOT                                                              | 0.0                                                            | (a)                      | Raised                                                                                                    | Sysplex_DASD_                                                                                                    | Dev_Continds_                                                                                                    | riam.                                                                                                    |                                                                                                    |
| - 0                                 | 42E 5P22.082             |                     |          | LEARAN                                | 10013 MUROVE                                                                                | BADE                                                                  | 0.0                                                            | 100                      | Raised                                                                                                    | Dysplex_Worklo                                                                                                    | ads_Perfids_Cr                                                                                                    | (                                                                                                    | - 4                                                                                                    |
| - 0                                 | 40GRP.SPt2.D             | ING DISGROUP        |          | L PARADO                              | LODI 2 MUDOTO                                                                               | NOTAR                                                                 | 0.0                                                            | - 21 1                   | Reset                                                                                                    | Syspies_DASD_                                                                                                    | Dev_Continde_                                                                                                    | Warn                                                                                                    | -1                                                                                                    |
| - 5 0                               | 420FIP:SP22.D+           | <b>LEE DISGROUP</b> | 6 E      | - I PARATO                            | 15012M/0010                                                                                 | ARR .                                                                 | 0.1                                                            |                          | Reset                                                                                                    | Bysplex_Veorkio                                                                                                    | ads_Perfide_Cr                                                                                                    | 1                                                                                                    | -                                                                                                    |
| - 🖞 D                               | 51A:5P22:082             |                     |          | L DADADO                              | LODI 2 MUDDID                                                                               | 0400                                                                  | 0.1                                                            |                          | Raised                                                                                                    | Systee Works                                                                                                    | ads_Pertids_Cr                                                                                                    | ¢                                                                                                    | -                                                                                                    |
| 0                                   | 516 SP12 D02             |                     |          | L PARADO                              | LEPI2M/EEVE                                                                                 | EMELAN                                                                | 0.0                                                            |                          | Reset                                                                                                    | Syspex_Works                                                                                                    | ads_Perfidx_Cr                                                                                                    | 8                                                                                                    | -                                                                                                    |
| 0                                   | 61A-SP22:082             |                     |          | (PARAD)                               | LOOID MUDDVD                                                                                | COMPONE                                                               | 0.0                                                            | - 1 4                    | Haised                                                                                                    | Shebuer Millage                                                                                                    | ads_Pertor_Cr                                                                                                    | -                                                                                                    | -                                                                                                    |
| 0                                   | 61C.5P22.002             |                     |          | LEARAD                                | LEPIZM/ROVE                                                                                 | WI M                                                                  | 0.4                                                            |                          | Reset                                                                                                    | Syspeex_Worklo                                                                                                    | ads_Perfids_Cr                                                                                                    | 8                                                                                                    | -                                                                                                    |
|                                     | 610 5912082              |                     |          | L PARADO                              | D SP12 MUSSVS                                                                               | ANTMARI                                                               | 0.0                                                            |                          | Praised                                                                                                    | System_works                                                                                                    | aos_Pentor_Cr                                                                                                    |                                                                                                    | -                                                                                                    |
|                                     | 610897591201             | NO DECEMBER OF      |          | 1 PARADO                              | 10P12M/08VB                                                                                 | 046-5                                                                 | 0.1                                                            |                          | Pased                                                                                                    | Distort Dep                                                                                                    | Dev Continua                                                                                                    | man                                                                                                    | -                                                                                                    |
|                                     | #10HP-SP2204             | UCD204004           |          | LEAD AD                               | LESP12 MUSSVS                                                                               | IEFOCHAR                                                              | 0.0                                                            |                          | Preset                                                                                                    | System_Works                                                                                                    | ads_Period_Cr                                                                                                    | 0                                                                                                    | -                                                                                                    |
|                                     | 010-01-02-010-           |                     |          | LEADAD                                | USP12 MUSSVE                                                                                | JE DOCE                                                               | 0.0                                                            |                          | POPUL                                                                                                    | bysper_DASD                                                                                                    | Dev Contrada                                                                                                    | rivarn                                                                                                    | - 3                                                                                                    |
| 4 Phys                              | cal 4 Burr               | 611                 |          | 4                                     |                                                                                             |                                                                       |                                                                | 1.1                      |                                                                                                    | and the second                                                                                                    | Our Construct                                                                                                    | COM 1                                                                                                    | 11                                                                                                    |
| -                                   |                          |                     | 1        | 비미 ×                                  |                                                                                             |                                                                       | I                                                              |                          | 2                                                                                                    | Sec.                                                                                                    |                                                                                                    | 미미                                                                                                    | 비포                                                                                                    |
|                                     | DB:                      | 2 Activity          | D71G     |                                       | D                                                                                           | B2 Activit                                                            | -D71C                                                          | 10 3200 3                | 1876                                                                                                    | CICST                                                                                                    | ask Activity                                                                                                    | 1.11.1                                                                                                    |                                                                                                    |
|                                     |                          |                     |          |                                       |                                                                                             | The second second                                                     | COLUMN A STREET                                                |                          |                                                                                                    |                                                                                                    |                                                                                                    |                                                                                                    |                                                                                                    |
| Thread<br>Type                      | Plan<br>Name             | EXPRON              | EXCOLLID | Correlation<br>Identifier             | Time                                                                                        | Type                                                                  | Name                                                           | ECPK0                    | Dystem<br>ID                                                                                                    | CICE Region<br>Name                                                                                                    | Class<br>Name                                                                                                    | Class                                                                                                    | Ti at                                                                                                    |
| Thread<br>Type<br>Alied             | Plan<br>Name<br>K02520HP | EXPRON              | EXCOLLID | Correlation<br>Identifier<br>CMODI003 | Time<br>02/13/02 11 19 5                                                                    | Type<br>4 Alled                                                       | Plan<br>Name<br>DSNACU                                         | D6NCUC                   | IDystem<br>ID<br>SP12                                                                                                    | CICB Region<br>Name                                                                                                    | Class<br>Name<br>DFHCOMCL                                                                                                    | Class<br>Limit                                                                                                    | n<br>at                                                                                                    |
| Thread<br>Type<br>Alled             | Plan<br>Name<br>K02520HP | EXPRON              | EXCOLLED | Correlation<br>Identifier<br>CMODI003 | Time<br>02/13/02 11 19 5<br>02/13/02 11 19 5                                                | 4 Alled<br>4 Alled                                                    | Plan<br>Name<br>DSNACU<br>YRRSAF                               | D6NCUC                   | Upstern<br>ID<br>SP12<br>SP12                                                                                                    | CICB Region<br>Name<br>CCCD518<br>CCCD518                                                                                                    | Class<br>Name<br>DFHCOMCL<br>DFHEDETC                                                                                                    | Class<br>Limit<br>10                                                                                                    | n a                                                                                                    |
| Thread<br>Type<br>Alled             | Ptan<br>Name<br>K02520HP | EXPRON              | EXCOLLE  | Correlation<br>Identifier<br>CMODI003 | Time<br>02/13/02 11 19 5<br>02/13/02 11 19 5<br>02/13/02 11 19 5                            | 4 Alled<br>4 Alled<br>4 Alled                                         | Plan<br>Name<br>DSNACU<br>YRRSAF<br>YRRSAF                     | D6NCUC                   | BP12<br>8P12<br>SP12                                                                                                    | CICE Region<br>Name<br>CCCD518<br>CCCD518<br>CCCD518                                                                                                    | Class<br>Name<br>DFHCOMCL<br>DFHEDFTC<br>DFHEDFTC                                                                                                    | Class<br>Limit<br>10<br>10                                                                                                    | n<br>M                                                                                                    |
| Thread<br>Type<br>Alled             | Plan<br>Name<br>K02520HP | EXPRON              | EXCOLLID | Constation<br>Identifier<br>CMODISO3  | Time<br>02/13/02 11 19 5<br>02/13/02 11 19 5<br>02/13/02 11 19 5<br>02/13/02 11 19 5        | 4 Alled<br>4 Alled<br>4 Alled<br>4 Alled<br>4 Alled                   | Plan<br>Name<br>DSNACU<br>VRRSAF<br>VRRSAF<br>VRRSAF           | D6NCUC                   | 0/000000000000000000000000000000000000                                                                                                    | CICE Region<br>Name<br>CCCD518<br>CCCD518<br>CCCD518<br>CCCD518                                                                                                    | Class<br>Name<br>DFHCOMCL<br>DFHEDFTC<br>DFHEDFTC<br>DFHTCL01                                                                                                    | Class<br>Limit<br>10<br>10                                                                                                    | The second second secon |
| Thread<br>Type<br>Alled             | Plan<br>Name<br>K02520HP | EXPRON              | EXCOLLID | Constation<br>Identifier<br>CMODS03   | Time<br>02/13/02/11/19/5<br>02/13/02/11/19/5<br>02/13/02/11/19/5<br>02/13/02/11/19/5        | 4 Alled<br>4 Alled<br>4 Alled<br>4 Alled<br>4 Alled                   | Plan<br>Name<br>DSNACU<br>YRRSAF<br>YRRSAF<br>YRRSAF           | DENCLIC .                | 0/000000000000000000000000000000000000                                                                                                    | CICD Region<br>Name<br>CCCD518<br>CCCD518<br>CCCD518<br>CCCD518<br>CCCD518<br>CCCD518                                                                                                    | Class<br>Name<br>DFHCOMCL<br>DFHEDFTC<br>DFHTCND<br>DFHTCL01<br>DFHTCL02                                                                                                    | Class<br>Umit<br>10<br>10<br>10                                                                                                    |                                                                                                    |
| Thread<br>Type<br>Alted             | Ptan<br>Name<br>KO2520HP | DOPKON              | EXCOLLED | Correlation<br>Identifier<br>CMODS03  | Time<br>02/13/02 11 19 6<br>02/13/02 11 19 6<br>02/13/02 11 19 6<br>02/13/02 11 19 6<br>+   | 4 Alled<br>4 Alled<br>4 Alled<br>4 Alled                              | Pian<br>Name<br>DSNACU<br>YRRGAF<br>NRRGAF                     |                          | Dystem<br>10<br>9P12<br>9P12<br>9P12<br>9P12<br>9P12<br>9P12<br>9P12<br>9P12                                                                                                    | CICD Region<br>Name<br>CCCD518<br>CCCD518<br>CCCD518<br>CCCD518<br>CCCD518<br>CCCD518<br>CCCD518                                                                                                   | Class<br>Name<br>DFHCOMCL<br>DFHEOFTC<br>DFHTCIND<br>DFHTCL01<br>DFHTCL02<br>DFHTCL03                                                                                                    | Class<br>Limit<br>10<br>10<br>10<br>10<br>11                                                                                                    | Th<br>M                                                                                                    |
| Thread<br>Type<br>Allect            | Ptan<br>Name<br>K02520HP | D716                | EXCOLLO  | Conversation<br>Identifier<br>CMODS03 | Time<br>02/13/02 11 19 5<br>02/13/02 11 19 5<br>02/13/02 11 19 5<br>02/13/02 11 19 5        | Alled<br>Alled<br>Alled<br>Alled<br>Alled                             | Pran<br>Name<br>DSNACU<br>YRRIGAF<br>YRRIGAF                   |                          | Byutem<br>10<br>10<br>10<br>10<br>10<br>10<br>10<br>10<br>10<br>10                                                                                                    | CICD Region<br>Name<br>CCCD518<br>CCCD518<br>CCCD518<br>CCCD518<br>CCCD518<br>CCCD518<br>CCCD518                                                                                                   | Class<br>Name<br>DFHCOMCL<br>DFHEDFTC<br>DFHTCIND<br>DFHTCL01<br>DFHTCL02<br>DFHTCL03<br>DFHTCL04                                                                                                   | Class<br>Limit<br>10<br>10<br>10<br>10<br>1<br>1<br>1                                                                                                    | Th M                                                                                                    |
| Thread<br>Type<br>Alled             | Ptan<br>Name<br>K02520HP | EXPKON<br>D71G      | EXCOLLID | Constation<br>Identifier<br>CMODS03   | Time<br>02/13/02 11 19 5<br>02/13/02 11 19 5<br>02/13/02 11 19 5<br>02/13/02 11 19 5        | Alled<br>Alled<br>Alled<br>Alled<br>Alled<br>D71                      | Pran<br>Name<br>DBNACU<br>YRRIGAF<br>YRRIGAF                   |                          | Bystem<br>10<br>9P12<br>8P12<br>8P12<br>8P12<br>8P12<br>8P12<br>8P12<br>8P12<br>8                                                                                                    | CICD Region<br>Name<br>CCCD518<br>CCCD518<br>CCCD518<br>CCCD518<br>CCCD518<br>CCCD518<br>CCCD518<br>CCCD518<br>CCCD518                                                                             | Class<br>Name<br>DFHCOMCL<br>DFHEDFTC<br>DFHTCU01<br>DFHTCU01<br>DFHTCU02<br>DFHTCU03<br>DFHTCU04<br>DFHTCU05                                                                                       | Class<br>Limit<br>10<br>10<br>10<br>10<br>10<br>10<br>10<br>11<br>1<br>1<br>1<br>1<br>1                                                                                    | 14<br>14                                                                                                    |
| Thread<br>Type<br>Alled             | Ptan<br>Name<br>K02520HP | D71G                | EXCOLLID | Constation<br>Identifier<br>CMODS03   | Time<br>02/13/02 11 19 5<br>02/13/02 11 19 5<br>02/13/02 11 19 5<br>02/13/02 11 19 5<br>•   | Aned<br>Aned<br>Aned<br>Aned<br>Aned<br>Aned<br>Aned<br>D71           | Tian<br>Name<br>DBNACU<br>TRRGAF<br>TRRSAF                     | DSNCUC<br>DSNCUC         | Byshm<br>10<br>5P12<br>5P12<br>5P12<br>5P12<br>5P12<br>5P12<br>5P12<br>5P12                                                                                                    | CCCD818<br>CCCD818<br>CCCD818<br>CCCD818<br>CCCD818<br>CCCD818<br>CCCD818<br>CCCD818<br>CCCD818<br>CCCD818<br>CCCD818<br>CCCD818                                                                   | Class<br>Name<br>DFHCOMCL<br>DFHEDFTC<br>DFHTCL01<br>DFHTCL01<br>DFHTCL02<br>DFHTCL03<br>DFHTCL04<br>DFHTCL04<br>DFHTCL04                                                                           | Class<br>Limit<br>10<br>10<br>10<br>10<br>10<br>11<br>11<br>1<br>1<br>1<br>1<br>1                                                                                          | TR 10                                                                                                    |
| Thread<br>Type<br>Alled             | Plan<br>Name<br>K02520HP | D71G                | EXCOLLID | Constation<br>Identifier<br>CMODS03   | Time<br>02/13/02 11 10 5<br>02/13/02 11 10 5<br>02/13/02 11 10 5<br>02/13/02 11 10 5        | A Atted<br>A Atted<br>A Atted<br>A Atted<br>A Atted<br>D71            | Pran<br>Name<br>DSNACU<br>TRRSAF<br>TRRSAF                     | DSNCUC<br>DSNCUC<br>2000 | Byshm<br>10<br>5P12<br>5P12<br>5 | CCCD818<br>CCCD818<br>CCCD818<br>CCCD818<br>CCCD818<br>CCCD818<br>CCCD818<br>CCCD818<br>CCCD818<br>CCCD818<br>CCCD818<br>CCCD818<br>CCCD818                                                        | Class<br>Name<br>DFHCOMCL<br>DFHCOMCL<br>DFHCOMCL<br>DFHTCL01<br>DFHTCL01<br>DFHTCL03<br>DFHTCL03<br>DFHTCL05<br>DFHTCL05<br>DFHTCL06<br>DFHTCL07                                                   | Class<br>Limt<br>10<br>10<br>10<br>1<br>1<br>1<br>1<br>1<br>1<br>1<br>1<br>1<br>1<br>1<br>1<br>1<br>1<br>1                                                                 | та<br>и<br>                                                                                                    |
| Thread<br>Type<br>Alled             | Plan<br>Name<br>K02520HP | D71G                | EXCOLLID | Convertation<br>Identifier<br>CMODS03 | Time<br>02/13/02 11 10 5<br>02/13/02 11 10 5<br>02/13/02 11 10 5<br>02/13/02 11 10 5        | A Atted<br>A Atted<br>A Atted<br>A Atted<br>A Atted<br>D71            | Pran<br>Nearthe<br>DSNACU<br>THREAF<br>THREAF<br>THREAF        |                          | Byshem<br>ID<br>9P12<br>9P12<br>9P12<br>9P12<br>9P12<br>9P12<br>9P12<br>9P12                                                                                                    | CCCD518<br>CCCD518<br>CCCD518<br>CCCD518<br>CCCD518<br>CCCD518<br>CCCD518<br>CCCD518<br>CCCD518<br>CCCD518<br>CCCD518<br>CCCD518<br>CCCD518<br>CCCD518<br>CCCD518                                  | Class<br>Name<br>DFHCOMCL<br>DFHCOMCL<br>DFHCOMCL<br>DFHTCL01<br>DFHTCL01<br>DFHTCL02<br>DFHTCL03<br>DFHTCL05<br>DFHTCL06<br>DFHTCL06<br>DFHTCL06                                                   | Class<br>Limit<br>10<br>10<br>10<br>10<br>10<br>10<br>10<br>11<br>1<br>1<br>1<br>1<br>1<br>1<br>1                                                                          |                                                                                                    |
| Thread<br>Type<br>Alled             | Plan<br>Name<br>K025204P | D71G                | EXCOLLID | Convertation<br>identifier<br>CMODS03 | Terre<br>02/13/02 11 19 6<br>02/13/02 11 19 6<br>02/13/02 11 19 6<br>02/13/02 11 19 6<br>x1 | A Alled<br>A Alled<br>A Alled<br>A Alled<br>A Alled<br>A Alled<br>D71 | Pain<br>Name<br>DBNACU<br>PRRSAF<br>TRRSAF<br>TRRSAF<br>TRRSAF |                          | Drubern<br>D<br>UP12<br>SP12<br>SP12<br>SP12<br>SP12<br>SP12<br>SP12<br>SP12<br>S                                                                                                    | CCCD818<br>CCCD818<br>CCCD818<br>CCCD818<br>CCCD818<br>CCCD818<br>CCCD818<br>CCCD818<br>CCCD818<br>CCCD818<br>CCCD818<br>CCCD818<br>CCCD818<br>CCCD818<br>CCCD818<br>CCCD818                       | Class<br>Name<br>DFHCOMCL<br>DFHEDFTC<br>DFHTCUD<br>DFHTCUD<br>DFHTCUD<br>DFHTCUD<br>DFHTCUD<br>DFHTCUD<br>DFHTCUD<br>DFHTCUD<br>DFHTCUD<br>DFHTCUD<br>DFHTCUD<br>DFHTCUD                           | Class<br>Limit<br>10<br>10<br>10<br>10<br>10<br>10<br>10<br>10<br>10<br>10<br>11<br>1<br>1<br>1<br>1<br>1<br>1<br>1<br>1<br>1<br>1<br>1<br>1<br>1<br>1<br>1<br>1<br>1<br>1 |                                                                                                    |
| Thread<br>Type<br>Aller             | Plan<br>Name<br>K025300# | D71G                | EKCOLLID | Constation<br>Identifier<br>CMODS03   | Terre<br>02/13/02 11 18 /<br>92/13/02 11 18 /<br>02/13/02 11 18 /<br>02/13/02 11 18 /<br>+  | DP2 CPU U                                                             | DRAME<br>Name<br>DRAMCU<br>YRRGAF<br>YRRGAF<br>YRRGAF          |                          | Bystem           0P12           0P12                                                                                                    | CCCD818<br>CCCD818<br>CCCD818<br>CCCD818<br>CCCD818<br>CCCD818<br>CCCD818<br>CCCD818<br>CCCD818<br>CCCD818<br>CCCD818<br>CCCD818<br>CCCD818<br>CCCD818<br>CCCD818<br>CCCD818<br>CCCD818<br>CCCD818 | Class<br>DrecowcL<br>DFHCOMCL<br>DFHCFTC<br>DFHTCN0<br>DFHTCN0<br>DFHTCN0<br>DFHTCN0<br>DFHTCN0<br>DFHTCN0<br>DFHTCN0<br>DFHTCN0<br>DFHTCN0<br>DFHTCN0<br>DFHTCN0<br>DFHTCN0<br>DFHTCN0<br>DFHTCL00 | Class<br>Limit<br>10<br>10<br>10<br>10<br>10<br>10<br>10<br>10<br>11<br>1<br>1<br>1<br>1<br>1<br>1                                                                         |                                                                                                    |

| > Help PF1 ZT                                                                                           |                                                                                                    | V540./C D81X 05/03/                                                           | 04 15:02:06 2<br>Back PF3                              |
|----------------------------------------------------------------------------------------------------|----------------------------------------------------------------------------------------------------|-------------------------------------------------------------------------------|--------------------------------------------------------|
| > THREAD INFOR                                                                                          | MATION: Enter a selec                                                                              | tion letter on the to                                                         | p line.                                                |
| > A-THREAD DETAIL B-<br>> F-CURRENT SQL G-<br>> K-PACKAGES L-<br>> P-CANCEL THREAD Q-<br>> U-LONG NAMES | LOCK COUNTS C-LOCK WAT<br>SQL COUNTS *-DISTRIBU<br>Res limit M-Parallel<br>DB2 console R-DSN Acti' | TS D-LOCKS OWNED<br>TED I-BUFFER POOL<br>TASKS N-UTILITY<br>VITY S-APPL TRACE | E-GLOBAL LOCKS<br>J-GROUP BP<br>O-OBJECTS<br>T-ENCLAVE |
| ><br>PLAN<br>+ Thread: Plan=UKID<br>+ Attach: RRSAF<br>+ Package: UKID<br>rsum<br>+                     | DISTRIBUTED THREA<br>Connid=RRSAF<br>JOB Name=PKENN<br>Collection=<br>Distributed PRSAE            | ) DETAIL<br>Corrid=HYCORRID A<br>↓ J<br>Data                                  | uthid=PKENN<br>D8 Asid= 53K                            |
| +Location IP                                                                                            | Addr Port Ctbuser Si                                                                               | rvclsnam Prod ID Wo                                                           | rkstation                                              |
| +N/A N/I<br>+<br>+Transaction name: M                                                                   | A N/A PKENNEY I<br>Yappl.exe                                                                       | 1/A N/A                                                                       | YY_VORKSTATION_NAM                                     |

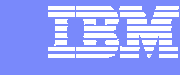

## **OMEGAMON DE - Dashboard Edition'**

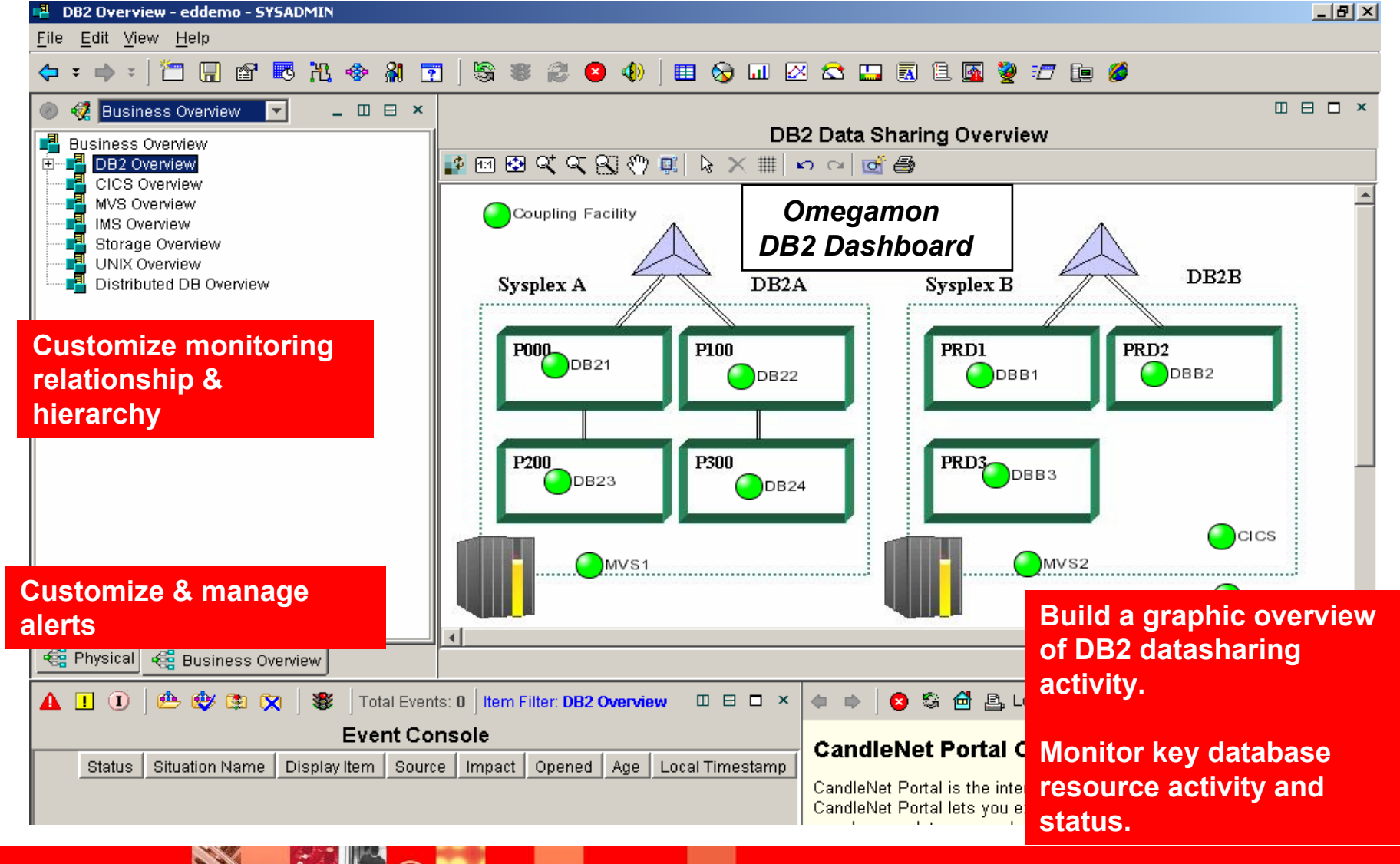

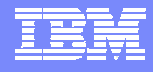

## **OMEGAMON XE For DB2 – XE**

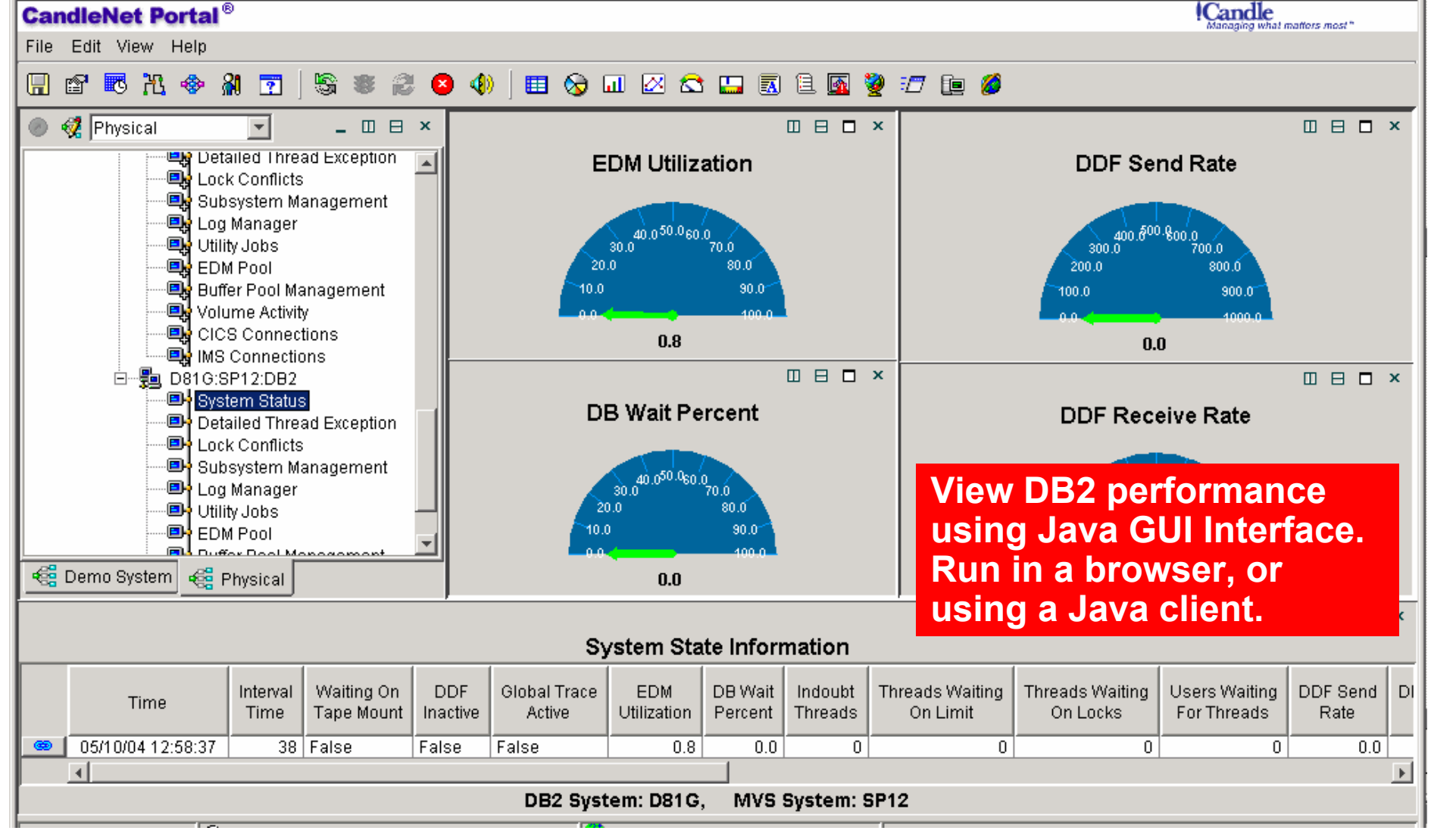

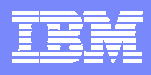

### OMEGAMON XE For DB2 Global View Of DB2 Thread Activity

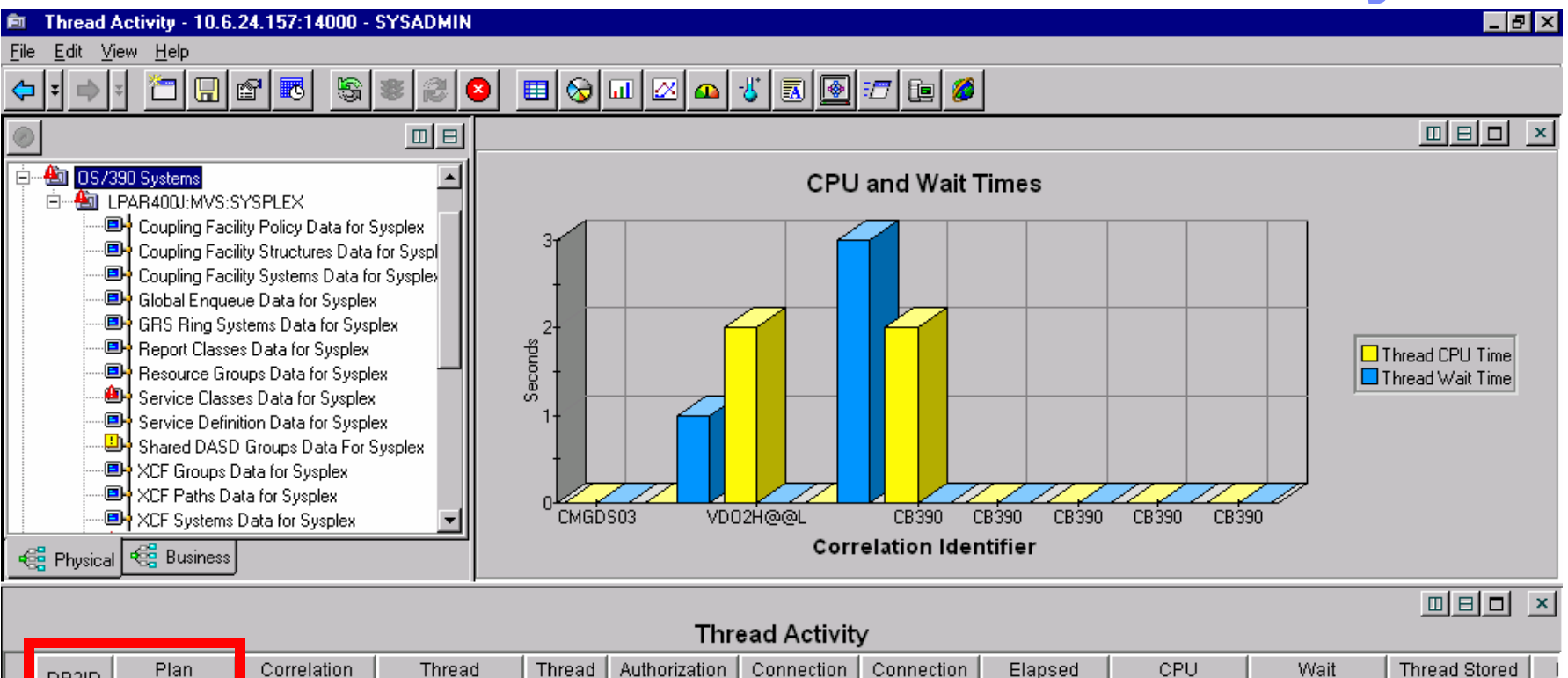

|   | DB2ID | Name     | Identifier | Status      | Type   | Identifier | Identifier                                             | Type      | Time        | Time         | Time         | Proc Name | S  |  |  |  |
|---|-------|----------|------------|-------------|--------|------------|--------------------------------------------------------|-----------|-------------|--------------|--------------|-----------|----|--|--|--|
| æ | D71G  | KO2520HP | CMGDS03    | Not_In_DB2  | Allied | CMGDS03    | DB2CALL                                                | DB2_CAF   | 00-05:51:39 | 00:00:00.249 | 00:00:00.000 |           | SF |  |  |  |
| œ | D71C  | KO2520HP | VD02H@@L   | Not_In_DB2  | Allied | VD02H@@L   | DB2CALL                                                | DB2_CAF   | 01-12:05:33 | 00:00:00.785 | 00:00:01.184 |           | SF |  |  |  |
| œ | D71C  | KO2520HP | VD02H@@L   | Not_In_DB2  | Allied | VDO2H@     |                                                        |           |             |              |              |           |    |  |  |  |
| œ | D71C  | DSNACLI  | BBOLDAP    | Swapped_Out | Allied | BBOLDA     | See thread details across all DB2 members              |           |             |              |              |           |    |  |  |  |
| œ | D71C  | ?RRSAF   | CB390      | Not_In_DB2  | Allied | CBDMNC     | <u>к</u> т                                             | broad eta | tue alane   | ad time. In  | DP2 time     | Mait time |    |  |  |  |
| æ | D71C  | ?RRSAF   | CB390      | Not_In_DB2  | Allied | CBSYMC     | • Thread Status, elapsed time, in-DB2 time, wait time, |           |             |              |              |           |    |  |  |  |
| æ | D71C  | ?RRSAF   | СВ390      | Not_In_DB2  | Allied | CBSYMC     | Getpage counts, and more                               |           |             |              |              |           |    |  |  |  |

Number of threads, and from which members

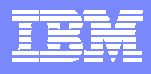

### OMEGAMON DB2 Thread Analysis Summary

- Look at thread elapsed times and In-DB2 times
  - Determine if the problem is 'In-DB2' or not
- Look at wait times
  - What is the thread waiting on locks, I/O or other DB2 events
- Look at SQL activity
  - SQL call text
  - SQL counts analyze the application activity

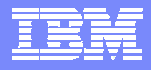

# **Thread Analysis - continued**

- Use object analysis and buffer data to analyze I/O and getpage activity
- Use application trace facility to do more detailed thread analysis
- Use near term history to analyze past invocations of thread activity and compare to current application processing
- Use Omegamon XE for graphic overview, analysis, alerts, and automated actions